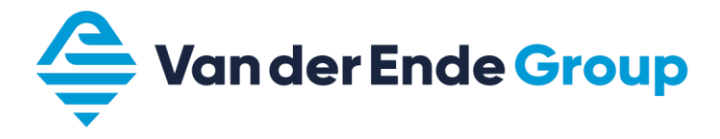

07-2023 Version 23.13F Sw:FW0159V027

# Vacon 100 Flow Course

Version 22.13F

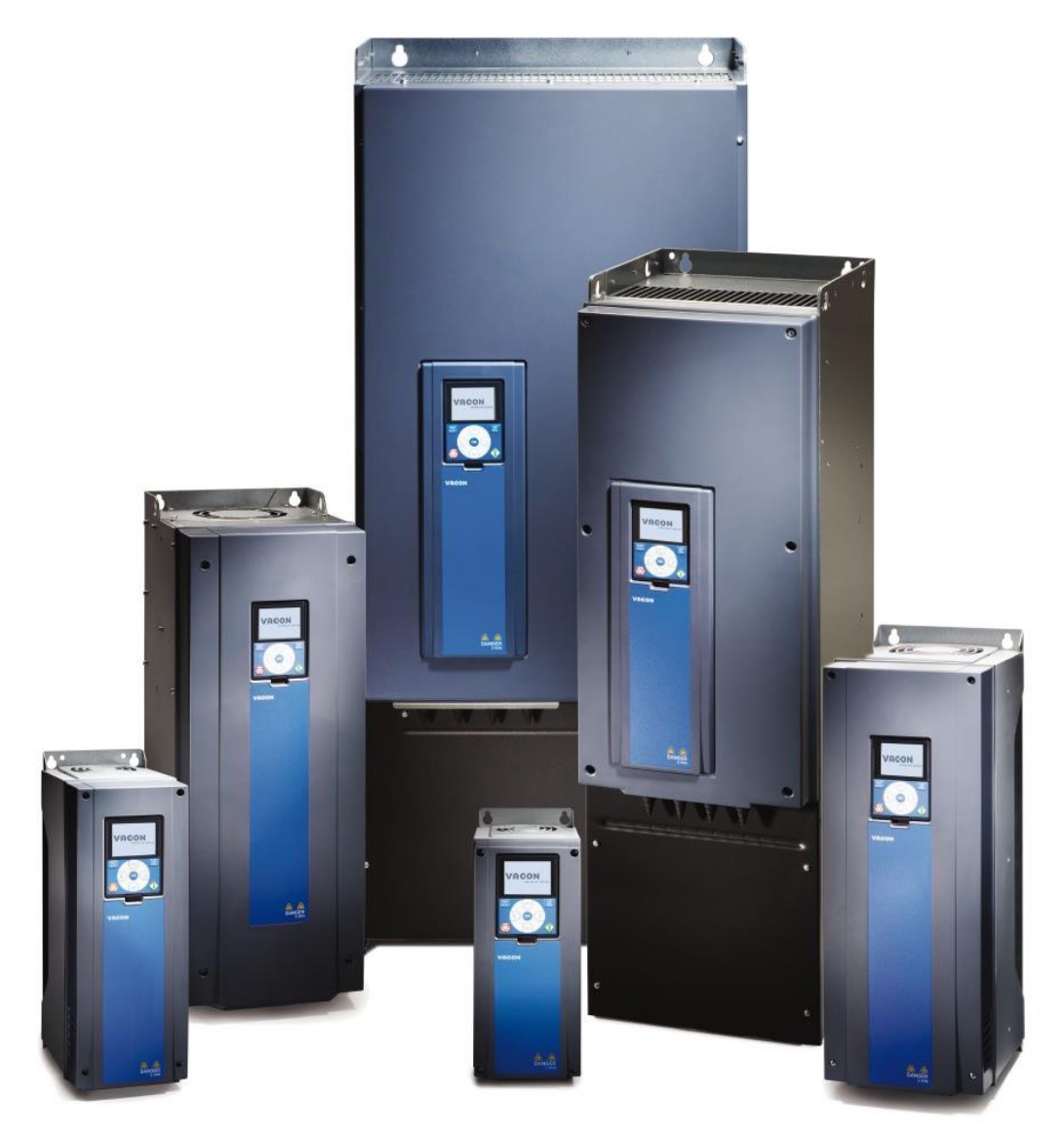

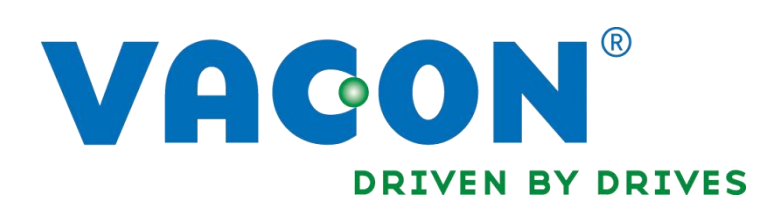

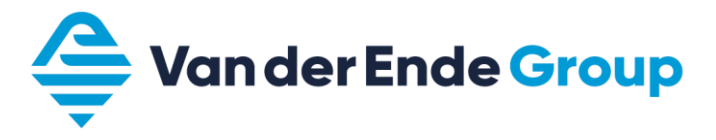

# Index

| Index                                                                                                    | . 2      |
|----------------------------------------------------------------------------------------------------|----------|
| Preface                                                                                                    | . 3      |
| 1 Safety                                                                                                    | .4       |
| 2 Wiring and display.                                                                                                    | . 6      |
| 2.1 Cable diameter and fuses                                                                                                    | 6        |
| 2.2 Shielded cables                                                                                                    | 0        |
| 2.2 Control kovo                                                                                                    | 0        |
| 2.3 COllulor Reys                                                                                                    | /        |
|                                                                                                    | õ        |
| 2.4.1 ICONS                                                                                                    | 8        |
| 3.1 Scrolling through parameters                                                                                                    | 9        |
| 3.2 Viewing and modifying a parameter                                                                                                    | 9        |
| 3.3 Monitoring Menu                                                                                                    | 10       |
| 3.3.1 Change multimonitor menu                                                                                                    | 10       |
| 3.3.2 Trend Curve                                                                                                    | 10       |
| 3.4 Vacon 100 Wizard.                                                                                                    | 11       |
| 3.5 Startup Wizard                                                                                                    | 11       |
| 3.6 Quick setup parameter group                                                                                                    | 12       |
| 3.7 Parameter group setting                                                                                                    | 13       |
| 3.8 The distribution of DI (digital inputs)                                                                                                    | 14       |
| 3.8.1 Functions for DI                                                                                                    | 15       |
| 3.9 Favourites folder                                                                                                    | 17       |
| 3.9.1 Saving parameters in the favourites folder                                                                                                    | 17       |
| 3.9.2 Removing parameters from the favourites folder                                                                                                    | 17       |
| 3 10 Cooling fan control                                                                                                    | 17       |
| 3 11 Default nage display                                                                                                    | 18       |
| 3 12 Saving and loading parameter setting + factory setting                                                                                                    | 18       |
| 3 13 Parameter lock                                                                                                    | 18       |
| 3.14 Faults and alarms                                                                                                    | 10       |
| 2 14 1 Errore                                                                                                    | 10       |
| 2 15 Monitoring values                                                                                                    | 20       |
| A Vacan Liva                                                                                                    | 20       |
| F Commission the drive                                                                                                    | 21       |
| 5 Commissioning the drive                                                                                                    | 22       |
| 6 Applications                                                                                                    | 24       |
| 6.1 Application defaults                                                                                                    | 24       |
| 6.2 Start Application via Wizard                                                                                                    | 24       |
| 6.2.1 Default Application (Wizard)                                                                                                    | 25       |
| 6.2.1.1 Application example: 0 - 10 V tracking control (using Default Wizard 6.2.1)                                                                                                    | 26       |
| 6.2.1.2 Application example: 4 to 20 mA tracking control (using Default Wizard 6.2.1)                                                                                                    | 27       |
| 6.2.1.3 Application example: Up-down control (using Default Wizard 6.2.1)                                                                                                    | 28       |
| 6.2.2 PID-Control Application (Wizard)                                                                                                    | 29       |
| 6.2.2.1 Application example: PID control (using PID control Wizard 6.2.2)                                                                                                    | 30       |
| 6.2.2.2 Terminals                                                                                                    | 32       |
| 7 Pressurised Water Systems                                                                                                    | 33       |
| 7 1 Pressurised water system wiring nlan (PID)                                                                                                    | 33       |
| 7.2 Setting un pressurised water systems                                                                                                    | 34       |
| 2 Multi-Dump                                                                                                    | 25       |
| 9 1 Multi Duma Sinala Driva/Multi Driva                                                                                                    | 22       |
| 0.1 Multi num Multi drivo application (Minard)                                                                                                    | 22<br>20 |
| 0.2 Multi-pump Multi-pump Multi-p | סנ<br>דכ |
| o.2.1 Application example: multi-puttip multi-unive (via multi-puttip wizard 8.2)                                                                                                    | ว/<br>วก |
| NOLES                                                                                                    | 39       |

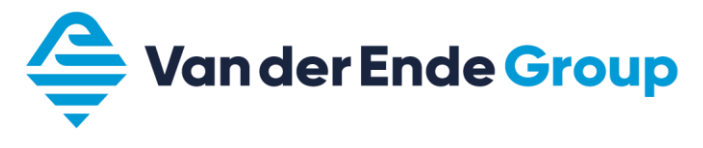

## Preface

This course book is issued to those who have followed the Vacon 100 Flow course at Van der Ende Pompen B.V. It is also issued with each Vacon 100 Flow regulator.

The course book is also intended as a quick and handy instruction manual for commissioning the Vacon 100 Flow. This textbook also shows a few sample applications. We therefore emphatically recommend that the original instruction manuals provided with the regulator are always read very carefully.

No rights can be derived from the information provided in this course book. Errors and/or typographical errors that could result in incorrect settings and/or damage to the regulator or connected equipment may never give rise to warranty or damage claims, and are hereby expressly rejected.

The parameters listed in this booklet are merely examples from which no rights can be derived.

In this new version, a number of parameters have been changed or added compared to the previous version.

Copyright Van der Ende Pompen B.V.

No part of this publication may be reproduced and published without written permission of Van der Ende Pompen B.V.

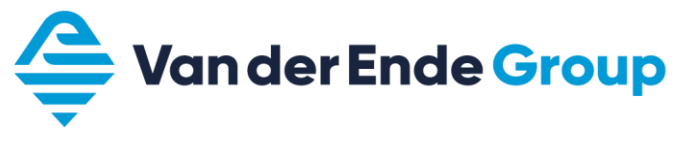

# 1 Safety

4

## ONLY QUALIFIED TECHNICIANS MAY CARRY OUT WORK ON THE ELECTRICAL INSTALLATION

4

|              | 1  | The components of the power unit of the frequency<br>converter are live when the Vacon 100<br>is connected to the mains. Contact with this live voltage is<br>extremely dangerous, and can result in serious injuries or<br>death.<br>The control unit is potential-free. |
|--------------|----|----------------------------------------------------------------------------------------------------|
|              | 2  | The Vacon 100 has a leakage current of 3.5 mA AC according to EN61800-5-1.                                                                                                    |
|              | 3  | If the frequency converter is part of a machine, the machine manufacturer is responsible for installing a main switch for the machine (EN 60204-1).                                                                                                    |
| $\mathbf{A}$ | 4  | Only spare parts supplied by Vacon may be used.                                                                                                    |
| WARNING      | 5  | The motor cables must be disconnected from the frequency<br>converter before insulation and other measurements are<br>carried out on the motor or motor cables.                                                                                                    |
|              | 6  | Do not touch the IC-circuits on the boards.<br>Static voltage can damage the components.                                                                                                    |
|              | 7  | Check that the EMC level of the frequency converter<br>corresponds to the required value as determined by the<br>environment.                                                                                                    |
|              | 8  | The motor starts automatically if you set the parameter<br>setting<br>(ID 731) 'reaction after an error message' to automatic.<br>Read more about this in the application manual.                                                                                         |
|              | 9  | The Vacon 100 frequency converter must be used for permanent installations.                                                                                                    |
|              | 10 | Be aware that the frequency converter can start<br>automatically when it is connected to the power supply. To<br>prevent this, unplug the motor from the frequency converter<br>if sudden starting might be hazardous.                                                    |

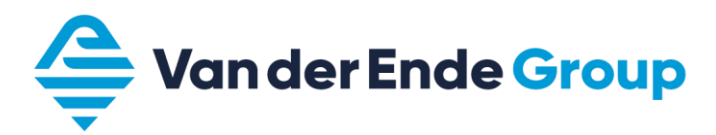

| È | 1 | The U, V, and W motor terminals and the DC rail / brake resistor -/+ terminals are live when the Vacon 100 is connected to the mains, even if the motor is not running.                                                                                                    |
|---|---|----------------------------------------------------------------------------------------------------|
|   | 2 | The I/O connectors for the controllers are electrically<br>isolated from the mains. However, even when the Vacon<br>100 is disconnected from the mains, the relay outputs and<br>other I/O terminals may have a dangerous external voltage.                                                                                                 |
|   | 3 | Before the frequency converter is connected to the mains,<br>make sure that the Vacon 100 covers and cable connections<br>are covered.                                                                                                    |
|   | 4 | Do not carry out any measurements when the frequency converter is connected to the mains.                                                                                                    |
|   | 5 | After disconnecting the frequency converter from the mains,<br>wait until the fan stops and the control panel turns off (if no<br>panel is attached, see the indicators on the cover). <b>Wait 5</b><br><b>minutes</b> before performing any work on the Vacon 100<br>terminals.<br>Do not even open the cover before this time has passed. |
|   | 6 | Do not perform any insulation resistance tests on the Vacon<br>100. There is a specific procedure for carrying out such<br>tests.<br>Failure to follow this procedure may cause damage to the<br>device.                                                                                                    |

Safety instructions Earthing and earth error protection The Vacon 100 frequency converter must always be earthed on the earth terminal  $(\downarrow)$ 

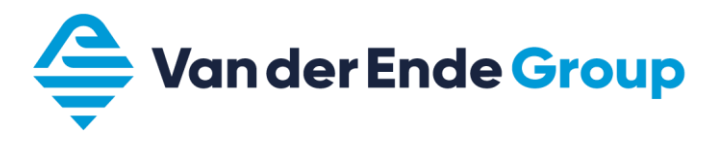

# 2 Wiring and display

# 2.1 Cable diameter and fuses

|       |                 |             | Fuse   |                                              | Terminal size                   |                                  |  |
|-------|-----------------|-------------|--------|----------------------------------------------|---------------------------------|----------------------------------|--|
| Frame | Туре            |             | (gG/g  | Mains and motor<br>cable                     | Mains                           | Earth                            |  |
|       |                 | [A]         | L) [A] | Cu [mm <sup>2</sup> ]                        | [mm <sup>2</sup> ]              | connection<br>[mm <sup>2</sup> ] |  |
|       | 0003 4 - 0004 4 | 3.4 to 4.8  | 6      | 3 x 1.5 + 1.5                                | 1 to 6 solid<br>1 to 4 flexible | 1 to 6                           |  |
| MR4   | 0005 4 -0008 4  | 5.6 to 8.0  | 10     | 3 x 1.5 + 1.5                                | 1 to 6 solid<br>1 to 4 flexible | 1 to 6                           |  |
|       | 0009 4 -0012 4  | 9.6 to 12.0 | 16     | 3 x 1.5 + 1.5                                | 1 to 6 solid<br>1 to 4 flexible | 1 to 6                           |  |
|       | 0016 4          | 16.0        | 20     | 3 x 6 + 6                                    | 1 to 10 Cu                      | 1 to 10                          |  |
| MR5   | 0023 4          | 23.0        | 25     | 3 x 6 + 6                                    | 1 to 10 Cu                      | 1 to 10                          |  |
|       | 0031 4          | 31.0        | 32     | 3 x 10 + 10                                  | 1 to 10 Cu                      | 1 to 10                          |  |
|       | 0038 4          | 38.0        | 40     | 3 x 10 + 10                                  | 2.5 to 50 Cu/Al                 | 2.5 to 35                        |  |
| MR6   | 0046 4          | 46.0        | 50     | 3 x 16 + 16 (Cu)<br>3 x 25 + 16 (Al)         | 2.5 to 50 Cu/Al                 | 2.5 to 35                        |  |
|       | 0061 4          | 61.0        | 63     | 3 x 25 + 16 (Cu)<br>3 x 35 + 10 (Al)         | 2.5 to 50 Cu/Al                 | 2.5 to 35                        |  |
|       | 0072 4          | 72.0        | 80     | 3 x 35 + 16 (Cu)<br>3 x 50 + 16 (Al)         | 6 to 70 Cu/Al                   | 6 to 70                          |  |
| MR7   | 0087 4          | 87.0        | 100    | 3 x 35 + 16 (Cu)<br>3 x 70 + 21 (Al)         | 6 to 70 Cu/Al                   | 6 to 70                          |  |
|       | 0105 4          | 105.0       | 125    | 3 x 50 + 25 (Cu)<br>3 x 70 + 21 (Al)         | 6 to 70 Cu/Al                   | 6 to 70                          |  |
|       | 0140 4          | 140.0       | 160    | 3 x 70 + 35 (Cu)<br>3 x 95 + 29 (Al)         | Bolt size M8                    | Bolt size M8                     |  |
| MR8   | 0170 4          | 170.0       | 200    | 3 x 95 + 50 (Cu)<br>3 x 150 + 41 (Al)        | Bolt size M8                    | Bolt size M8                     |  |
|       | 0205 4          | 205.0       | 250    | 3 x 120 + 70 (Cu)<br>3 x 185 + 57 (Al)       | Bolt size M8                    | Bolt size M8                     |  |
| MDO   | 0261 4          | 261.0       | 315    | 3 x 185 + 95 (Cu)<br>2 x 3 x 120 + 41 (Al)   | Bolt size M8                    | Bolt size M8                     |  |
| MK9   | 0310 4          | 310.0       | 350    | 2 x 3 x 95 +50 (Cu)<br>2 x 3 x 120 + 41 (Al) | Bolt size M8                    | Bolt size M8                     |  |

## 2.2 Shielded cables

The cables of the control signals and of the motor must be shielded in order to meet radio interference rules, in accordance with IEC 60364-5-52 and EMC specifications.

The shielding of the motor and control cables must be connected to the earth terminal in the frequency converter and in the motor and sensors, PLC etc.

If unshielded cables are used, signal interference can occur in the control inputs. Such interference will not normally damage the frequency converter, but will interfere with regulation.

| Max. length of motor | MR4   | MR5 and MR6 | MR7, MR8 and MR9 |
|----------------------|-------|-------------|------------------|
| cable                | 100 m | 150 m       | 200 m            |

**Be careful!** Reinforcement designed as mechanical protection (e.g. earth cable) is <u>not</u> suitable for an EMC-correct installation.

Our preference is to use twisted cable for signal cables.

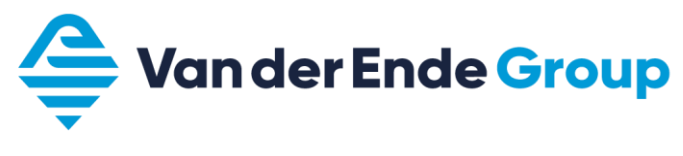

## 2.3 Control keys

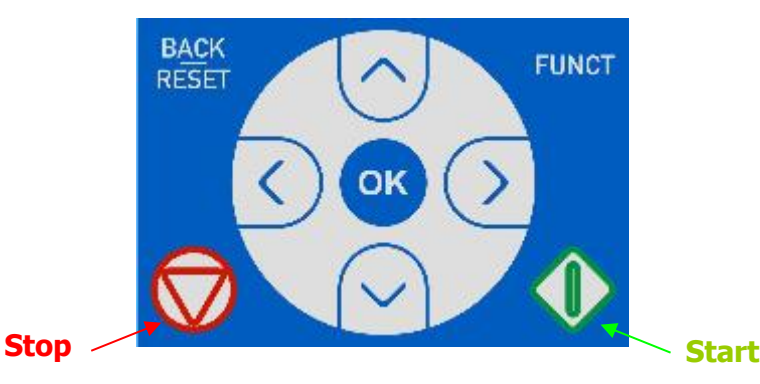

#### Back/Reset

This key returns you to the menu. You can also use this key to end an entry without it being stored.

If a problem has been resolved, the frequency converter can be reset by holding this key for a few seconds.

#### Funct

The funct key can be used anywhere in the programme to switch from Local (keypad) to Remote (I/O or fieldbus) operation. The operation page can also be selected.

#### ОК

This key allows you to enter a folder or parameter. It also confirms a change to a parameter (stored in EPROM).

#### Menu key up

Use this key to scroll up through main menus and sub-menus, or change the value in a parameter.

#### Menu key down

Use this key to scroll down through main menus and sub-menus, or change the value in a parameter.

#### Menu key left

This key can be used when changing each digit of a parameter.

#### Menu key right

This key can be used when changing each digit of a parameter. If the parameter is selected, you can change the parameter immediately by holding down this key.

#### Start

This key starts the motor when in local control mode (see Loc/Rem).

#### Stop

This key stops the motor when in local control mode (see Loc/Rem). In remote control mode, this key also stops the motor when "keypad stop key" is enabled (parameter M3.2.2).

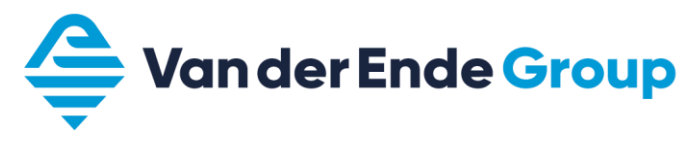

# 2.4 Operation of the display

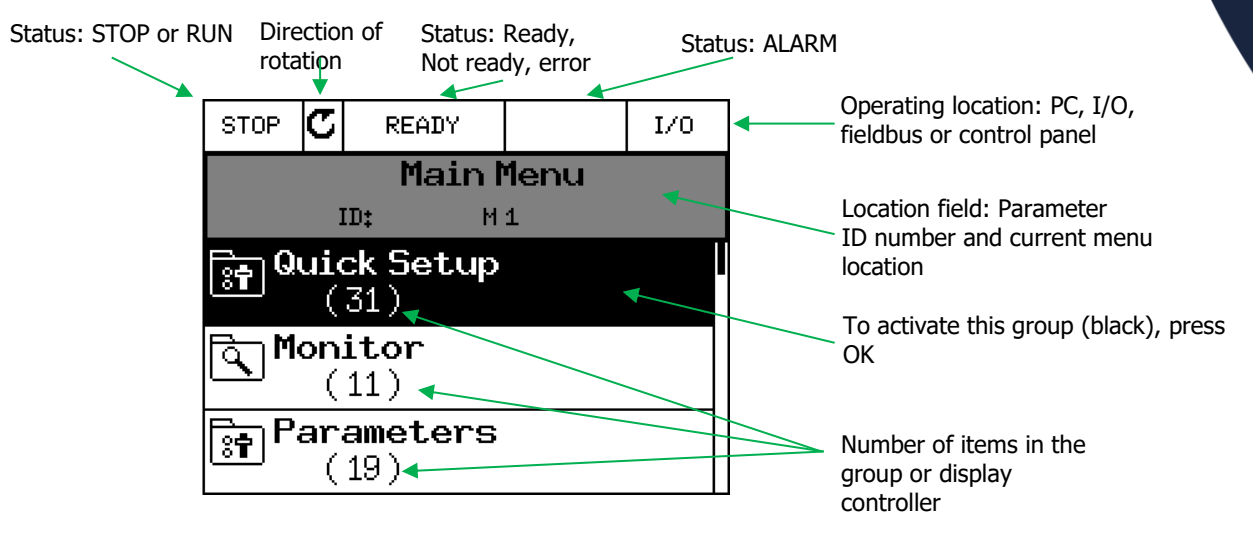

The information appearing on the display is divided into menus and submenus. Scroll through the menus with the up and down arrow keys.

To enter a group, press the OK key.

To return to the previous level, press the Back/*Reset* key.

The location field indicates the menu in which frequency converter can be found.

## 2.4.1 Icons

File folder Folder with monitoring parameters Folder with error history Favourites folder Folder with parameters Parameter Multiselect parameter Monitor parameter Status monitor parameter Multi-monitoring (9/6/4 parameters in 1 image) Help Add to favourites View details of selected error Reset active error + retrieve or store parameters Remove from favourites Load/save parameter settings

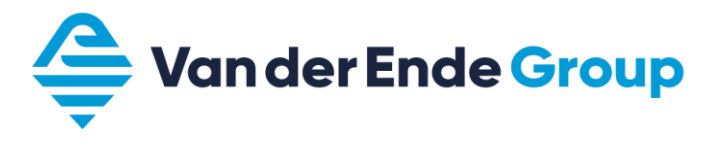

## **3 Parameters**

# 3.1 Scrolling through parameters

main menu

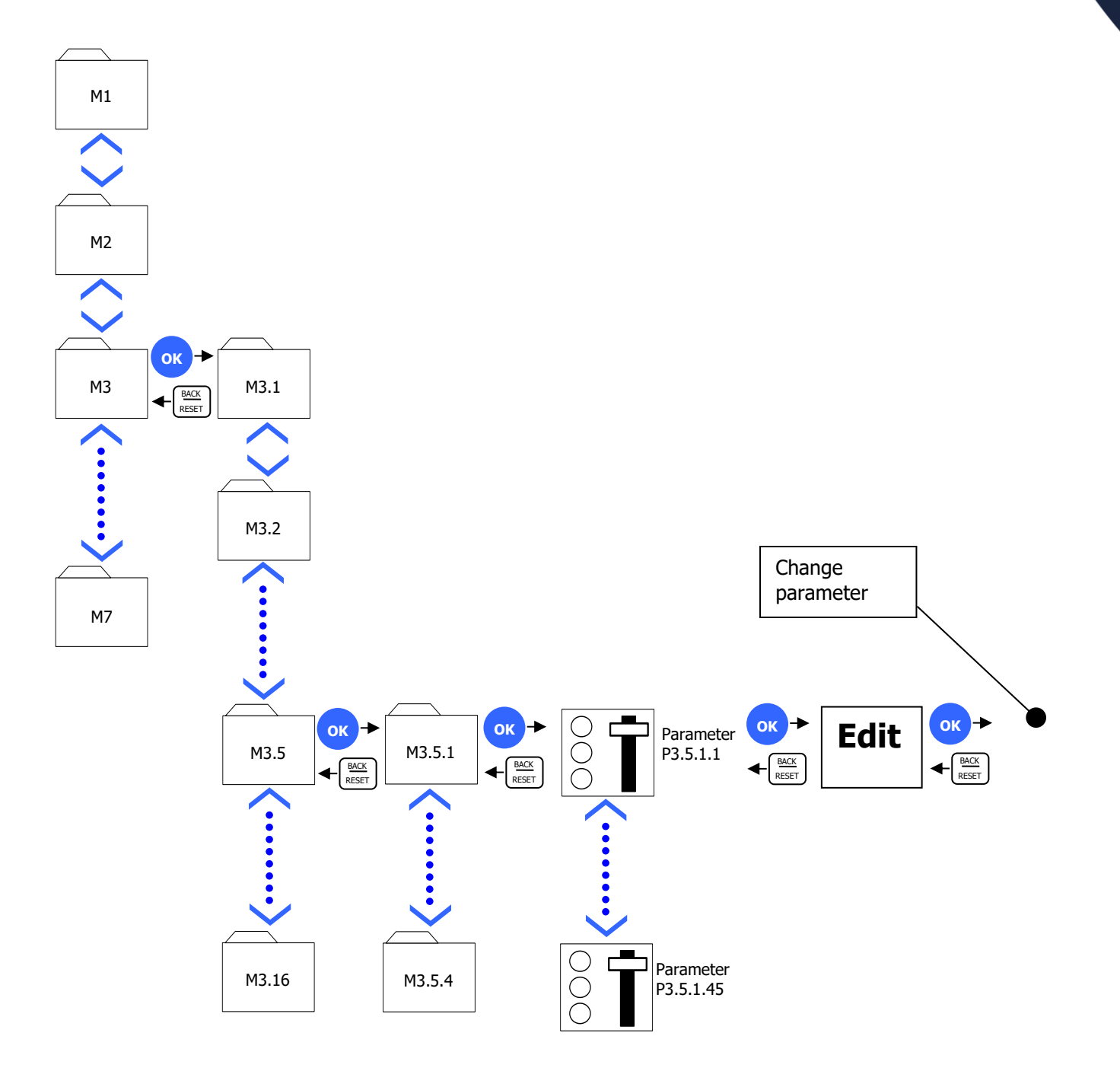

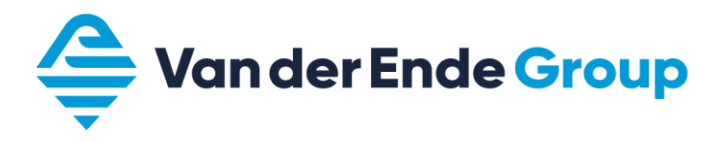

#### **3.2 Viewing and modifying a parameter**

For example, we want to view and change the maximum frequency (P 3.3.1.2). Go to the Main Menu, and scroll up or down with the arrow keys to the Parameters folder, then press OK. Scroll through this menu to References, then press OK. Scroll to Max. frequency, and press OK.

You have three options; Edit/Help/Add to favourites.

Scroll to Edit, then press OK (the value now starts to flash).

The target frequency can now be entered with the arrow keys. *The place where the change is being made can also be selected with the left and right arrow keys. This figure is underlined.* After changing the value, you can save it by pressing OK.

#### 3.3 Monitoring Menu

In the monitoring menu, monitor values can be displayed simultaneously via multimonitor 9, 6 or 4. A graph with 2 monitor values can be viewed via the trend curve.

#### 3.3.1 Change multimonitor menu

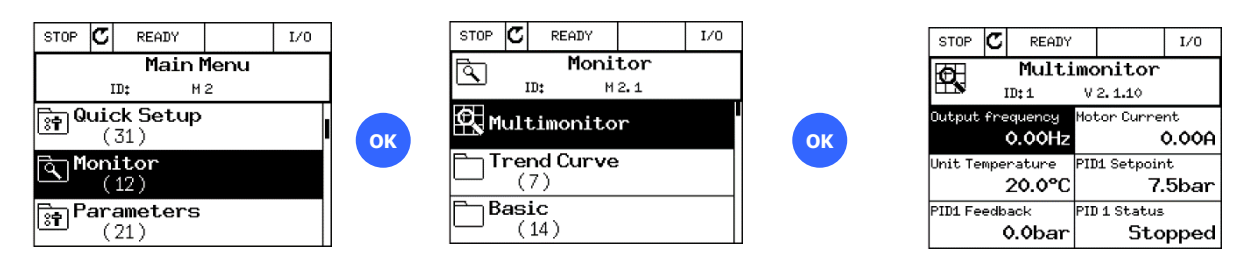

If you hover over one of the Multimonitor fields and then press OK, you can select the required monitor parameter by scrolling up or down, and confirm with the OK key. (now it's possible to change the values with parameter 6.9.?? in Vacon Live)

The number of display fields can be changed with parameter (P3.11.4); the options are 3x3, 3x2 and 2x2

#### 3.3.2 Trend Curve

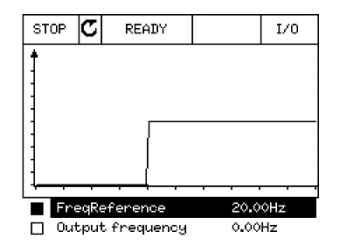

Selecting a monitor value below the graph shows a graph of this value. In the trend menus, it is possible to adjust the interval time and the minimum and maximum of the value to be displayed, or to switch to auto-scaling.

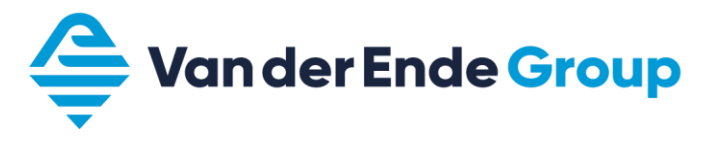

## 3.4 Vacon 100 Wizard.

The Startup Wizard allows you to quickly change the basic settings to values that best suit your application.

The following keys are used in the wizard:

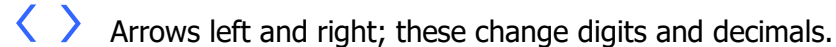

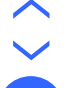

OK

Arrows up and down; scroll through the various options, and change values.

This confirms the selection.

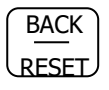

Pressing this key returns you to the previous question in the wizard. If this key is pressed during the first question, the wizard closes.

## 3.5 Startup Wizard.

When the frequency converter is started for the first time, it automatically starts the Startup Wizard, which can also be started with parameter (P1.1.1)

|    | Setting                                                | Value                                                                                    |
|----|--------------------------------------------------------|------------------------------------------------------------------------------------------|
| 1  | Language selection                                     |                                                                                          |
| 2  | Daylight saving time(only with a battery power supply) | Russia<br>US<br>EU<br>OFF                                                                |
| 3  | Time setting                                           | hh:mm:ss                                                                                 |
| 4  | Year setting                                           |                                                                                          |
| 5  | Date setting                                           | dd:mm                                                                                    |
| 6  | Use Startup Wizard?                                    | Yes<br>No (exit wizard)                                                                  |
| 7  | Application                                            | Standard<br>HVAC<br>PID control<br>Multi-pump (single drive)<br>Multi-pump (multi-drive) |
| 8  | Motor type                                             | PM motor (permanent magnet)<br>Induction motor<br>Reluctance motor                       |
| 9  | Rated motor voltage(see motor nameplate)               | Varies                                                                                   |
| 10 | Rated motor frequency(see motor nameplate)             | 8 to 320 Hz.                                                                             |
| 11 | Rated motor speed(see motor nameplate)                 | 24 to 19,200 rpm                                                                         |
| 12 | Rated motor current(see motor nameplate)               | Varies                                                                                   |
| 13 | Motor Cos Phi (see motor nameplate)                    | 0.30 to 1.00                                                                             |
| 14 | Minimum frequency                                      | 0 to max. frequency Hz.                                                                  |
| 15 | Maximum frequency                                      | min frequency to 320 Hz.                                                                 |
| 16 | Acceleration time 1                                    | 0.1 to 3,000 sec                                                                         |
| 17 | deceleration time 1                                    | 0.1 to 3,000 sec                                                                         |
| 18 | Application Wizard                                     | Yes*<br>No (exit wizard)                                                                 |

\*) If yes is selected, the key parameters are gone through for each application.

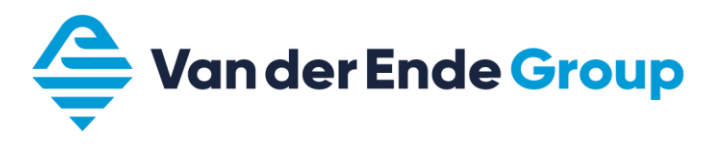

#### 3.6 Quick setup parameter group

In addition to the Startup Wizard, the Vacon 100 has a quick setup menu for the most basic parameters. By changing a setting in the quick setup parameter group, this setting will also be changed in the corresponding parameter group.

| code  | Parameter                    | Min                     | Max                     |     | ID    |                                                                                                  |
|-------|------------------------------|-------------------------|-------------------------|-----|-------|--------------------------------------------------------------------------------------------------|
| M1.1  | Wizards                      |                         |                         |     |       | Starting various wizards                                                                         |
| P1.2  | Application                  |                         |                         |     | 212   | Standard<br>HVAC<br>PID control<br>Multi-pump (single drive)<br>Multi-pump (multi-drive)         |
| P1.3  | Minimum frequency            | 0                       | 50                      | Hz  | 101   |                                                                                                  |
| P1.4  | Maximum frequency            | 20                      | 320                     | Hz  | 102   |                                                                                                  |
| P1.5  | Acceleration time 1          | 0.1                     | 3,000                   | S   | 103   |                                                                                                  |
| P1.6  | Deceleration time 1          | 0.1                     | 3,000                   | S   | 104   |                                                                                                  |
| P1.7  | Current limit                | 3                       | variable                | А   | 107   |                                                                                                  |
| P1.8  | Motor type                   | PM                      | Induction               |     |       | PM motor (permanent magnet)<br>Induction motor                                                   |
| P1.9  | Rated motor voltage          | 180                     | 690                     | V   | 110   |                                                                                                  |
| P1.10 | Rated motor frequency        | 0                       | 320                     | Hz  | 111   |                                                                                                  |
| P1.11 | Rated motor speed            | 0                       | 62,500                  | RPM | 112   |                                                                                                  |
| P1.12 | Rated motor current          | 0                       | variable                | А   | 113   |                                                                                                  |
| P1.13 | Motor Cos phi                | 0                       | 1                       |     | 120   |                                                                                                  |
| P1.14 | Energy optimisation          | enable                  | disable                 |     | 666   |                                                                                                  |
| P1.15 | Identification               |                         |                         |     | 631   | No action<br>At standstill<br>With the motor running                                             |
| P1.16 | Start function               |                         |                         |     | 505   | Running start<br>Ramping                                                                         |
| P1.17 | Stop function                |                         |                         |     | 506   | Ramping<br>Freewheel                                                                             |
| P1.18 | Automatic reset              | enable                  | disable                 |     | 731   |                                                                                                  |
| P1.19 | External error               |                         |                         |     | 701   | No action<br>Alarm<br>Error<br>Error, freewheel                                                  |
| P1.20 | Error AI too low             |                         |                         |     | 700   | No action<br>Alarm<br>Alarm fixed frequency<br>Alarm last frequency<br>Error<br>Error, freewheel |
| P1.21 | Remote operating location    | Fieldbus                | I/O<br>terminal         |     | 172   |                                                                                                  |
| P1.22 | Reference selection I/O      |                         |                         |     | 117   | For options, see manual                                                                          |
| P1.23 | Control panel selection      |                         |                         |     | 121   | For options, see manual                                                                          |
| P1.24 | Fieldbus reference selection |                         |                         |     | 122   | For options, see manual                                                                          |
| P1.25 | AI 1 signal range            | 0 to 10 V<br>0 to 20 mA | 2 to 10 V<br>4 to 20 mA |     | 379   |                                                                                                  |
| P1.26 | AI 2 signal range            | 0 to 10 V<br>0 to 20 mA | 2 to 10 V<br>4 to 20 mA |     | 390   |                                                                                                  |
| P1.27 | RO1 function                 |                         |                         |     | 11001 | For options, see manual                                                                          |
| P1.28 | RO2 function                 |                         |                         |     | 11004 | For options, see manual                                                                          |
| P1.29 | RO3 function                 |                         |                         |     | 11007 | For options, see manual                                                                          |
| P1.30 | AO1 function                 |                         |                         |     | 10050 | For options, see manual                                                                          |

The following parameters may differ, depending on the choice of the application.

• P1.31. ... for Standard and HVAC

- P1.32. ... for PID control
  P1.33. ... for multitopump (single drive)
  P1.34. ... for multitopump (multitodrive) for multitopump (multitodrive)

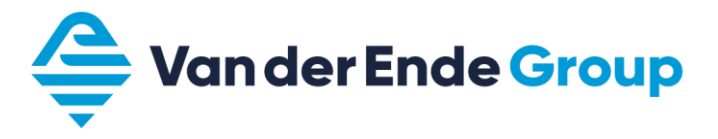

# 3.7 Parameter group setting

The following menus are available in this parameter group:

| Cod | е     |         |           | Group name               | Code          |                                   | Group name                |
|-----|-------|---------|-----------|--------------------------|---------------|-----------------------------------|---------------------------|
| P3. |       |         |           | Parameters               |               | 3.12.2                            | Interval 2                |
|     | 3.1.  |         |           | Motor settings           |               | 3.12.3.                           | Interval 3                |
|     |       | 3.1.1.  |           | Motor nameplate          |               | 3.12.4.                           | Interval 4                |
|     |       | 3.1.2.  |           | Motor control            |               | 3.12.5.                           | Interval 5                |
|     |       | 3.1.3.  |           | Limits                   |               | 3.12.6.                           | Timer 1                   |
|     |       | 3.1.4.  |           | Open loop                |               | 3.12.7.                           | Timer 2                   |
|     |       |         | 3.1.4.12. | I/f start                |               | 3.12.8.                           | Timer 3                   |
|     |       |         | 3.1.4.12  | Stabilators              | 3.13.         |                                   | PID regulator             |
|     | 3.2.  |         |           | Start/Stop settings      |               | 3.13.1.                           | Basic settings            |
|     | 3.3.  |         |           | References               |               | 3.13.2.                           | Reference values          |
|     |       | 3.3.1.  |           | Frequency reference      |               | 3.13.3.                           | Feedbacks                 |
|     |       | 3.3.3.  |           | Fixed frequencies        |               | 3.13.4.                           | Forward control           |
|     |       | 3.3.4.  |           | Motor potentiometer      |               | 3.13.5.                           | Sleep function            |
|     |       | 3.3.6.  |           | Flushina                 |               | 3.13.6.                           | Feedback monitoring       |
|     | 3.4.  |         |           | Ramping and Brakes       |               | 3.13.7.                           | Pressure loss             |
|     |       | 3.4.1.  |           | Ramp 1                   | compensation  | 0120171                           |                           |
|     |       | 342     |           | Ramn 2                   | compensation  | 3138                              | Slow fill                 |
|     |       | 343     |           | Start magnetisation      |               | 3 13 9                            | Inlet pressure monitoring |
|     |       | 344     |           | DC brake                 |               | 3 13 10                           | Sleen no request          |
|     |       | 345     |           | Flux Braking             | detected      | 5/15/10/                          | sheep no request          |
|     | 35    | 5.1.5   |           | I/O Configuration        | uciccicu      | 3 13 12                           | Multi setnoint            |
|     | 5.5.  | 351     |           | Digital inputs           | 3 14          | 5.15.12.                          | Ext PID regulator         |
|     |       | 352     |           | Analogue inputs          | 5.11.         | 3 14 1                            | Basic settings            |
|     |       | 5.5.2.  | 3521      | Analogue input 1         |               | 3 14 7                            | Pafarance values          |
|     |       |         | 3522      | Analogue input 2         |               | 3 14 3                            | Foodbacks                 |
|     |       |         | 3522      | Analogue input 2         |               | 3.17.3.                           | Foodback monitoring       |
|     |       |         | 2 5 2 4   | Analogue input 5         | 2 15          | 5.17.7.                           | Multi pump                |
|     |       |         | 3.5.2.4.  | Analogue input 5         | 5.15.         | 2 15 17                           | Huiti-pump                |
|     |       |         | 2526      | Analogue input 5         |               | <i>J.1J.17.</i><br><i>2 1E 10</i> | Overpressure monitoring   |
|     |       | 252     | 5.5.2.0.  |                          |               | <i>3.13.10.</i><br><i>3.15.10</i> |                           |
|     |       | 5.5.5.  | 2 5 2 2   | Clot B bass              |               | 3.13.19.<br>2.15.22               |                           |
|     |       | 251     | 3.5.3.2.  | SIOL B Dase              | 2 16          | 3.15.22.                          | Advanced settings         |
|     |       | 5.5.4.  | 2 5 4 1   | Analogue outputs         | 5.10.<br>2.17 |                                   | Fina made                 |
|     | 2.0   |         | 5.5.4.1.  | Sill A Dase              | 3.1/.<br>2.10 |                                   | File Illoue               |
|     | 3.0.  |         |           | Fieldbus data map        | 3.18.         |                                   | Motor preneater           |
|     | 3./.  |         |           | Pronibited frequencies   | 3.19.         |                                   | Frequency convertor       |
|     | 3.8.  |         |           | Monitoring limit values  | customisation | Divided into 4                    | 0 hla alva                |
|     | 3.9.  | 201     |           | Protection               | 2.21          | Divided into 1                    | <u>U DIOCKS</u>           |
|     |       | 3.9.1.  |           | General                  | 3.21.         | 2.24.4                            | Pump control              |
|     |       | 3.9.2.  |           | Motor thermal protection |               | 3.21.1.                           | Auto cleaning             |
|     |       | 3.9.3.  |           | INULUT DIOCKED           |               | <i>3.21.2.</i>                    | JOCKEY PUMP               |
|     |       | 3.9.4.  |           | Underioad                |               | 3.21.3.                           | Preparation pump          |
|     |       | 3.9.5.  |           | QUICK STOP               |               | 3.21.4.                           | Anti-Diocking             |
|     | 2.40  | 3.9.8.  |           | AI low level protection  |               | 3.21.5.                           | Frost protection          |
|     | 3.10. |         |           | Automatic reset          |               | 3.21.6                            | Flow switch               |
|     | 3.11. |         |           | Application settings     |               |                                   |                           |
|     | 3.12. |         |           | Timer functions          | 3.23          |                                   | Adv. Harm. Filter         |
|     |       | 3.12.1. |           | Interval 1               |               |                                   |                           |

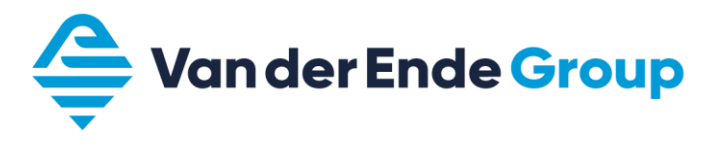

#### 3.8 The distribution of DI (digital inputs)

In the Vacon 100, settings can be per function as to how this has to be activated. This allows multiple functions to be activated with the same DI. It is also possible to control a function with a timer (M3.12), fieldbus or programming block. (M3.19)

The DI can be located in different slots. The standard DIs from 1 to 6 are located on slot A. Depending on the choice of DI expansion, the other DIs may be located on slot C, D or E.

All functions are displayed in parameter group M3.5.1. To associate a function to a DI, first specify in which slot this input is located. Then select the correct DI.

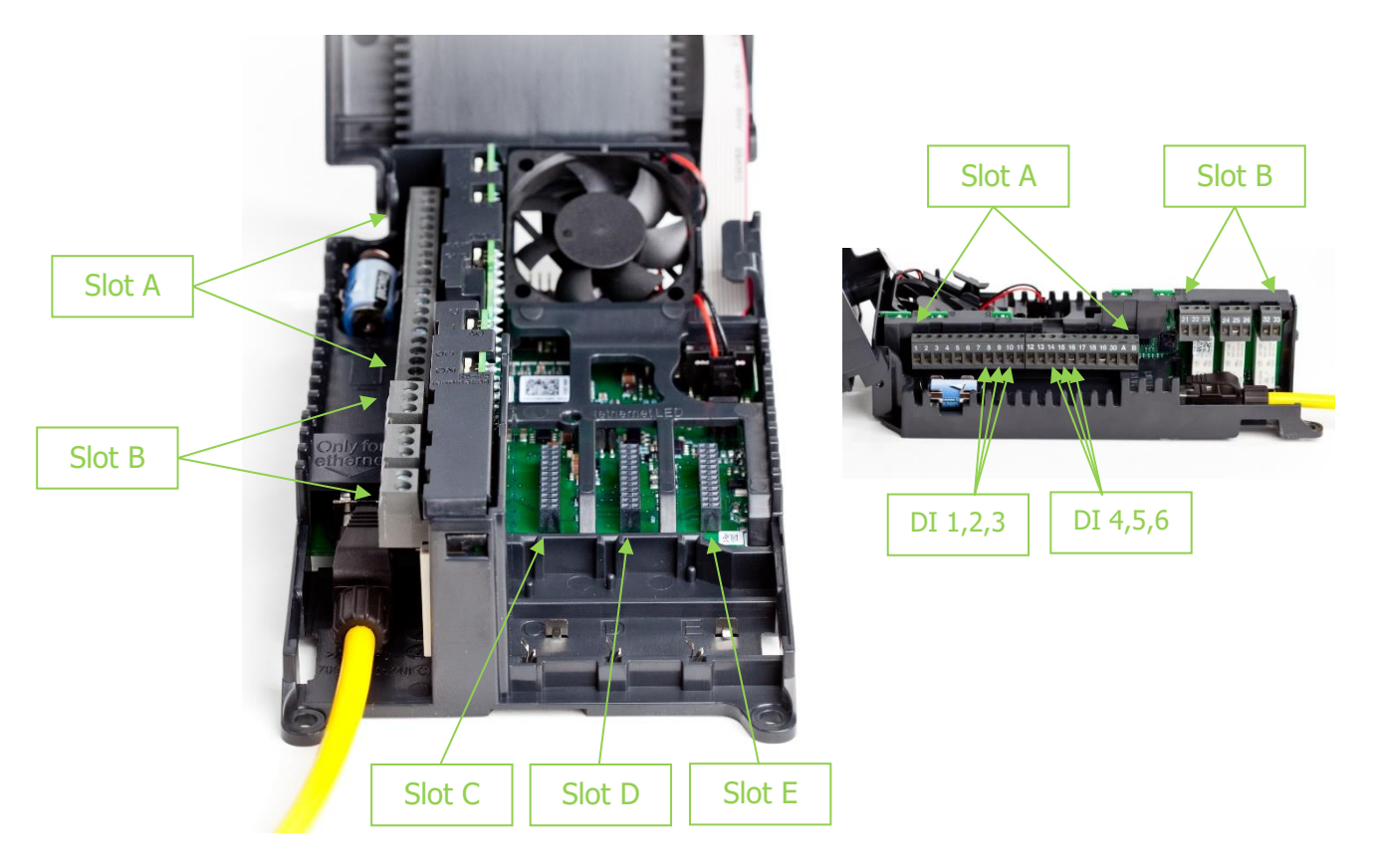

Please note !! When you change a DI, the DI may also be used by another function!

If a function is not in use, it can be set to slot 0. For the regulator, this function does remain active. That means that if a function requests a NO contact, set it to slot 0.1, and if a function requests a NC contact, set it to slot 0.2. Example: If the parameter P3.5.1.11 (close external error) is not used, it should be set to 0.1. Merely changing from slot A (A.3) to slot 0 (0.3) is not sufficient, because the regulator will see a closed contact and generate an error.

Slot 0.1:makes the function false. (Open contact)Slot 0.2 and higher:makes the function true. (Closed contact)

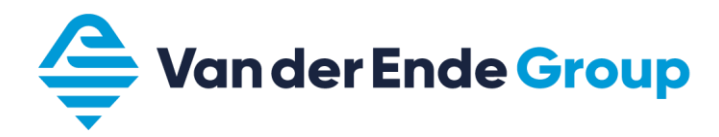

## 3.8.1 Functions for DI

|           |                               | D    | efault   |                                                                                                    |  |
|-----------|-------------------------------|------|----------|----------------------------------------------------------------------------------------------------|--|
| Code      | Parameter                     | slot | position | Description                                                                                                |  |
| P3.5.1.1  | Control signal 1 A            | Α    | 1        | If I/O A is the operating location (forward)                                                               |  |
| P3.5.1.2  | Control signal 2 A            | А    | 2        | If I/O A is the operating location (reverse)                                                               |  |
| P3.5.1.3  | Control signal 3 A            | 0    | 1        | If I/O A is the operating location                                                                         |  |
| P3.5.1.4  | Control signal 1 B            | 0    | 1        | If I/O B is the operating location                                                                         |  |
| P3.5.1.5  | Control signal 2 B            | 0    | 1        | If I/O B is the operating location                                                                         |  |
| P3.5.1.6  | Control signal 3 B            | 0    | 1        | If I/O B is the operating location                                                                         |  |
| P3.5.1.7  | Force to I/O B control signal | 0    | 1        | Select control signal B                                                                                    |  |
| P3.5.1.8  | Force to I/O B reference      | 0    | 1        | Use reference value control signal B (M3.3.1.6)                                                            |  |
| P3.5.1.9  | Force to fieldbus control     | 0    | 1        | Force operation to fieldbus                                                                                |  |
| P3.5.1.10 | Force to display operation    | 0    | 1        | Force operation to control panel                                                                           |  |
| P3.5.1.11 | Close external error          | А    | 3        | Open: OK<br>Closed: External error                                                                         |  |
| P3.5.1.12 | Open external error           | 0    | 2        | Open: External error<br>Closed: Ok                                                                         |  |
| P3.5.1.13 | Close error reset             | А    | 6        | Closed: Reset all active errors                                                                            |  |
| P3.5.1.14 | Open error reset              | 0    | 1        | Open: Reset all active errors                                                                              |  |
| P3.5.1.15 | Release                       | 0    | 2        | Closed: regulator is ready                                                                                 |  |
| P3.5.1.16 | Start block 1                 | 0    | 2        | Open: Regulator ready, starting blocked<br>Closed: Regulator can be started                                |  |
| P3.5.1.17 | Start block 2                 | 0    | 2        | Open: Regulator ready, starting blocked                                                                    |  |
| P3.5.1.18 | Preheating ON                 | 0    | 1        | Open: No action<br>Closed: Preheat activated if (P3 18 1 is set to 2)                                      |  |
| P3.5.1.19 | Ramp 2 selection              | 0    | 1        | Switching between ramp 1 and 2                                                                             |  |
| P3.5.1.20 | Acc/dec prohibited            | 0    | 1        | Open: Acceleration and deceleration permitted<br>Closed: Acceleration and deceleration not permitted       |  |
| P3.5.1.21 | Fixed frequency selection 0   | Α    | 4        | Binary selection for fixed frequency                                                                       |  |
| P3.5.1.22 | Fixed frequency selection 1   | Α    | 5        | Binary selection for fixed frequency                                                                       |  |
| P3.5.1.23 | Fixed frequency selection 2   | 0    | 1        | Binary selection for fixed frequency                                                                       |  |
| P3.5.1.24 | Increase motor pot            | 0    | 1        | Motor pot reference goes up                                                                                |  |
| P3.5.1.25 | Decrease motor pot            | 0    | 1        | Motor pot reference goes down                                                                              |  |
| P3.5.1.26 | Quick stop activation         | 0    | 2        | Open: Activated according to (P3.9.5)                                                                      |  |
| P3.5.1.27 | Timer 1                       | 0    | 1        | Start Timer 1 programmed with parameters (P3.12.6)                                                         |  |
| P3.5.1.28 | Timer 2                       | 0    | 1        | Start Timer 2 programmed with parameters (P3.12.7)                                                         |  |
| P3.5.1.29 | Timer 3                       | 0    | 1        | Start Timer 3 programmed with parameters (P3.12.8)                                                         |  |
| P3.5.1.30 | PID 1 reference increase      | 0    | 1        | Open: No amplification<br>Closed: Amplification                                                            |  |
| P3.5.1.31 | PID 1 SP selection            | 0    | 1        | Open: Reference value 1<br>Closed: Reference value 2                                                       |  |
| P3.5.1.32 | External PID - start signal   | 0    | 2        | Open: External PID stopped<br>Closed: External PID controls (P3.14)                                        |  |
| P3.5.1.33 | External PID SP selection     | 0    | 1        | Open: Reference value 1<br>Closed: Reference value 2                                                       |  |
| P3.5.1.34 | Reset maintenance counter 1   | 0    | 1        | Closed: Reset maintenance counter                                                                          |  |
| P3.5.1.36 | Activate flushing reference   | 0    | 1        | Closed: Flushing function active (P3.3.6.2)<br>Please note! Regulator starts when activating this function |  |
| P3.5.1.38 | Open fire mode activation     | 0    | 2        | Open: Fire mode active (M3.17)<br>Closed: No action                                                        |  |
| L         |                               |      |          |                                                                                                    |  |

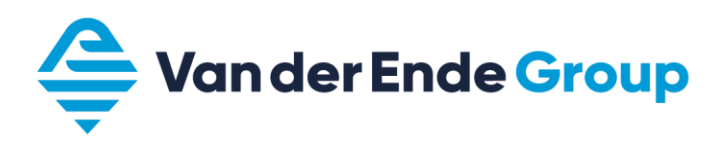

|           |                             | D    | efault   |                                                                                                    |
|-----------|-----------------------------|------|----------|----------------------------------------------------------------------------------------------------|
| Code      | Parameter                   | slot | position | Description                                                                                                    |
| P3.5.1.39 | Close fire mode activation  | 0    | 1        | Open: No action<br>Closed: Fire mode active (M3.17)                                                                          |
| P3.5.1.40 | Fire mode reverse           | 0    | 1        | Open: Forward<br>Closed: Reverse This function is only active in fire mode                                                   |
| P3.5.1.41 | Auto cleaning active        | 0    | 1        | Closed: Auto cleaning active (on opening, the function stops)<br>Please note! Regulator starts when activating this function |
| P3.5.1.42 | Pump 1 block                | 0    | 1        | Open: Inactive<br>Closed: Active                                                                                             |
| P3.5.1.43 | Pump 2 block                | 0    | 1        | Open: Inactive<br>Closed: Active                                                                                             |
| P3.5.1.44 | Pump 3 block                | 0    | 1        | Open: Inactive<br>Closed: Active                                                                                             |
| P3.5.1.45 | Pump 4 block                | 0    | 1        | Open: Inactive<br>Closed: Active                                                                                             |
| P3.5.1.46 | Pump 5 block                | 0    | 1        | Open: Inactive<br>Closed: Active                                                                                             |
| P3.5.1.47 | Pump 6 block                | 0    | 1        | Open: Inactive<br>Closed: Active                                                                                             |
| P3.5.1.48 | Pump 7 block                | 0    | 1        | Open: Inactive<br>Closed: Active                                                                                             |
| P3.5.1.49 | Pump 8 block                | 0    | 1        | Open: Inactive<br>Closed: Active                                                                                             |
| P3.5.1.52 | Energy counter reset        | 0    | 1        | Closed: Energy trip counter reset                                                                                            |
| P3.5.1.53 | Parameter set 1/2 selection | 0    | 1        | Open: Parameter setting 1 is selected<br>Closed: Parameter setting 2 is selected                                             |
| P3.5.1.54 | Multi setpoint select 0     | 0    | 1        | Binary selection for multi setpoint                                                                                          |
| P3.5.1.55 | Multi setpoint select 1     | 0    | 1        | Binary selection for multi setpoint                                                                                          |
| P3.5.1.56 | Multi setpoint select 2     | 0    | 1        | Binary selection for multi setpoint                                                                                          |
| P3.5.1.57 | Multi setpoint select 3     | 0    | 1        | Binary selection for multi setpoint                                                                                          |
| P3.5.1.58 | Flow switch                 | 0    | 2        | Select digital input flow switch                                                                                             |
| P3.5.1.59 | AHF over temperature        | 0    | 1        | Activate AHF over temperature                                                                                                |

The default values listed above are applicable when using the default application. These values may change if other applications are used

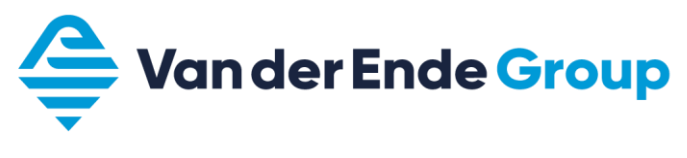

## 3.9 Favourites folder

The Vacon 100 frequency converter allows compilation of a folder containing frequentlyused parameters. It means you can access all the parameters from a single folder, and modify them if necessary. Please note! The favourites folder is deleted when changing the firmware, although it can be saved in the control panel.

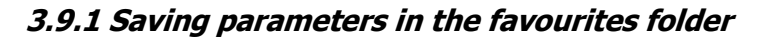

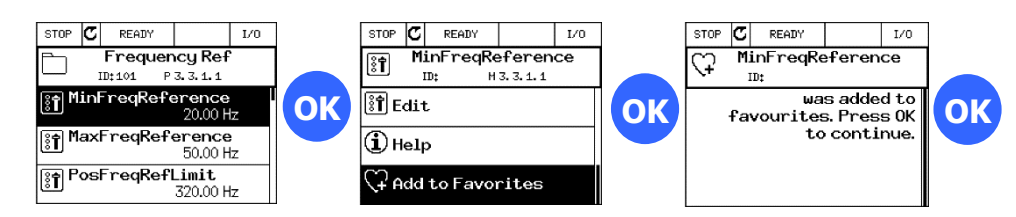

## 3.9.2 Removing parameters from the favourites folder

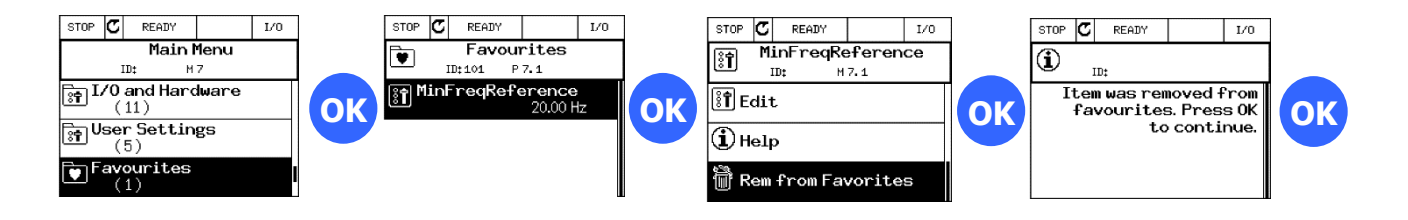

## **3.10** Cooling fan control

Parameter P5.6.1.1 (Fan optimisation) turns the unit's cooling fan on or off. (From MR6 speed control)

If this parameter is switched on, the cooling fan will be switched to the unit temperature.

When switching the power supply on, the cooling fan will always run and then turn off after around 5 minutes, if:

- the regulator is in ready or sleep state.

- the unit temperature is not too high.

If the regulator is in run mode, the fan will run continuously regardless of the temperature of the unit.

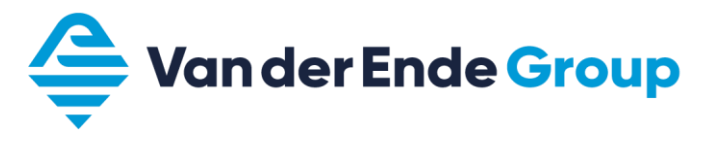

## 3.11 Default page display

Parameter P5.7.2 allows the default page to be determined (e.g. Multimonitor). The timeout period is entered in parameter P5.7.1.

If the keys of the regulator are not used before the pre-set timeout period, the display will return to the default page.

## 3.12 Saving and loading parameter setting + factory setting

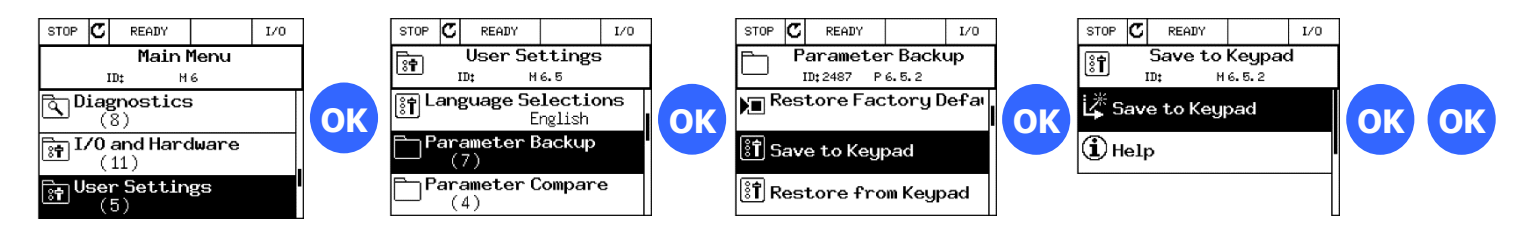

Parameter backup allows saved parameter settings to be loaded from the control panel. In addition, factory settings can also be loaded, and 2 user-defined parameter settings saved or loaded.

## 3.13 Parameter lock

To prevent unauthorised changes, it is possible to hide the parameter folders with an access code.

Go to parameter M8.2, and set an access code to protect parameters. Go to parameter M8.1 and change to monitor or favourites.

Monitor: only the monitoring and main menus are visible

Favourites: Only main menus visible, and only parameters in favourites are available.

The parameter lock is deactivated by setting parameter M8.1 to normal and confirming with the access code.

#### Please note!

Make arrangements within your organisation on the use of this code, so that your colleagues can also modify this control.

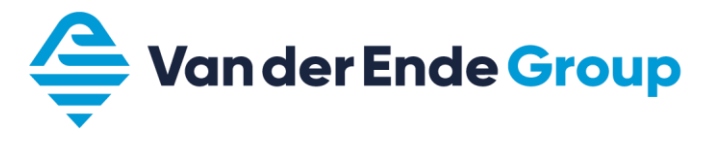

## 3.14 Faults and alarms

Menu M4 (diagnosis) contains active errors and the error history.

Error

## 3.14.1 Errors

| Error<br>code | Error                         |
|---------------|-------------------------------|
|               |                               |
| 1             | Overcurrent                   |
| 2             | Overvoltage                   |
| 3             | Earthing error                |
| 5             | Charging switch               |
| 7             | Saturation trip               |
| 8             | System error                  |
| 9             | Undervoltage                  |
| 10            | Input phase                   |
| 11            | Monitoring output phase       |
| 12            | Braking chopper monitor       |
| 13            | Heatsink temperature too low  |
| 14            | Heatsink temperature too high |
| 15            | Motor blocked                 |
| 16            | Motor temperature too high    |
| 17            | Motor under load              |
| 19            | Overload power                |
| 25            | Operation error motor         |
| 26            | Cannot start                  |
| 29            | ATEX - thermistor             |
| 30            | Safety configuration          |
| 32            | Fan cooling                   |
| 33            | Fire mode enabled             |
| 37            | Component changed             |
| 38            | Component added               |
| 39            | Component removed             |
| 40            | Component unknown             |

code **IGBT** temperature 41 44 Component changed 45 Component added 46 Real-time clock Software update 47 Error AI too low 50 51 External error Keypad communication error 52 53 Fieldbus error 54 Option board slot error 57 Identification Fault/alarm quick stop 63 65 PC communication error Thermistor error 66 68 Fault/alarm maintenance counter Fieldbus indication error 69 76 Start blocked 77 > 5 connections 100 Timeout slow fill 101 PID 1 outside pre-set values 105 PID 2 outside pre-set values 109 Inlet pressure monitoring 111 Temperature error 1 112 Temperature error 2 113 Pump running time 300 Not supported

Error

Errors are explained in the application manual.

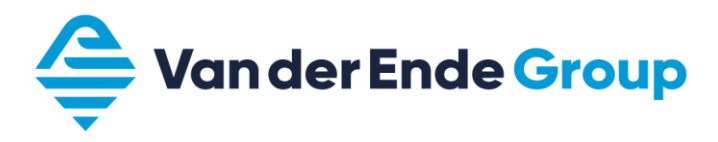

# 3.15 Monitoring values

| Monit               | tor value, Extras & Advanced                                                                                                    | Value | ID             |
|---------------------|----------------------------------------------------------------------------------------------------|-------|----------------|
| V2.9.1              | Frequence of the status word                                                                                                    | Hz    | 4 <u>3</u>     |
| V2.9.2              | Repeatence frequency                                                                                                    | Hz    | <b>Z</b> §     |
| ¥2:9:3              | Application of 1                                                                                                    | RPM   | 829            |
| V2.9.4              | Appelicationentatus word 2                                                                                                    | А     | <b>9</b> 9     |
| V2.9.5              | PHNosteensuceord 1                                                                                                    | %     | 546            |
| ¥2:9:9              | Affred Anther Anther Ant | %     | 57             |
| V2:9:8              | Motor sharentowdecimal                                                                                                    | kW/hp | <del>7</del> 5 |
| V2.9.9              | From any aggregation of the source                                                                                                    | V     | 1495           |
| <b>₩2:9:</b> 90     | bestinktivenerger code                                                                                                    | V     | 37             |
| V2.9.10             | Lant eentive carone ID                                                                                                    | °C    | <b>95</b>      |
| V2.9.12             | Mastor (texpelanture) (talculated)                                                                                                    | %     | 7g4            |
| ¥2:9:13             | Mostor of iten elatern ID                                                                                                    |       | 1 <b>22</b> 8  |
| V2.9.13             | Rtatueripetouritegulator                                                                                                    | kWh   | 1034           |
| V2.9.1 <del>6</del> | Konprofieper and decimal                                                                                                    | k₩h   | 1067           |

|         | Monitor value, I/O |   |    |  |  |  |  |
|---------|--------------------|---|----|--|--|--|--|
| V2.4.1  | Slot A DIN 1,2,3   |   | 15 |  |  |  |  |
| V2.4.2  | Slot A DIN 4,5,6   |   | 16 |  |  |  |  |
| V2.4.3  | Slot B RO 1,2,3    |   | 17 |  |  |  |  |
| V2.4.4  | Analogue input 1   | % | 59 |  |  |  |  |
| V2.4.5  | Analogue input 2   | % | 60 |  |  |  |  |
| V2.4.6  | Analogue input 3   | % | 61 |  |  |  |  |
| V2.4.7  | Analogue input 4   | % | 62 |  |  |  |  |
| V2.4.8  | Analogue input 5   | % | 75 |  |  |  |  |
| V2.4.9  | Analogue input 6   | % | 76 |  |  |  |  |
| V2.4.10 | Slot A AO1         | % | 81 |  |  |  |  |

| Monit  | or value, Temperature inputs | Value | ID |
|--------|------------------------------|-------|----|
| V2.5.1 | Temperature input 1          | ° C/F | 50 |
| V2.5.2 | Temperature input 2          | ° C/F | 51 |
| V2.5.3 | Temperature input 3          | ° C/F | 52 |

| Мог    | nitor value, Timer functions | Value | ID   |
|--------|------------------------------|-------|------|
| V2.7.1 | TC 1, TC 2, TC 3             |       | 1441 |
| V2.7.2 | Interval 1                   |       | 1442 |
| V2.7.3 | Interval 2                   |       | 1443 |
| V2.7.4 | Interval 3                   |       | 1444 |
| V2.7.5 | Interval 4                   |       | 1445 |
| V2.7.6 | Interval 5                   |       | 1446 |
| V2.7.7 | Timer 1                      |       | 1447 |
| V2.7.8 | Timer 2                      |       | 1448 |

| V2.7.9  | Timer 3         | 1449 |
|---------|-----------------|------|
| V2.7.10 | Real-time clock | 1450 |

| Mo     | onitor value PID regulator    | Value | ID    |
|--------|-------------------------------|-------|-------|
| V2.8.1 | PID1 reference value          | var.  | 20    |
| V2.8.2 | PID1 feedback                 | var.  | 21    |
| V2.8.3 | PID1 feedback (1)             | var   | 15541 |
| V2.8.4 | PID1 feedback (2)             | var   | 15542 |
| V2.8.5 | PID1 error value (difference) | var.  | 22    |
| V2.8.6 | PID1 output value             | %     | 23    |
| V2.8.7 | PID1 status                   |       | 24    |

| Monito | r value, External PID regulator          | Value | ID |
|--------|------------------------------------------|-------|----|
| V2.9.1 | External PID reference value             | var.  | 83 |
| V2.9.2 | External PID actual value                | var.  | 84 |
| V2.9.3 | External PID error value<br>(difference) | var.  | 85 |
| V2.9.4 | External PID output value                | %     | 86 |
| V2.9.5 | External PID status                      |       | 87 |

|          | Multi-pump monitor                  |   |       |  |  |  |
|----------|-------------------------------------|---|-------|--|--|--|
| V2.10.1  | No. of motors in operation (active) |   | 30    |  |  |  |
| V2.10.2  | Autochange                          |   | 1113  |  |  |  |
| V2.10.3  | Next autochange                     |   | 1503  |  |  |  |
| V2.10.4. | Operating mode                      |   | 1505  |  |  |  |
| V2.10.5  | Multi-pump, status                  |   | 15507 |  |  |  |
| V2.10.6  | Communication status                |   | 15506 |  |  |  |
| V2.10.7  | Pump (1) running time               | h | 15510 |  |  |  |
| V2.10.8  | Pump (2) running time               | h | 15511 |  |  |  |
| V2.10.9  | Pump (3) running time               | h | 15512 |  |  |  |
| V2.10.10 | Pump (4) running time               | h | 15513 |  |  |  |
| V2.10.11 | Pump (5) running time               | h | 15514 |  |  |  |
| V2.10.12 | Pump (6) running time               | h | 15515 |  |  |  |
| V2.10.13 | Pump (7) running time               | h | 15516 |  |  |  |
| V2.10.14 | Pump (8) running time               | h | 15517 |  |  |  |

| Monito  | Value                 | ID     |      |
|---------|-----------------------|--------|------|
| V2.11.1 | Maintenance counter 1 | h/kRev | 1101 |

| М          | Monitor value, Fieldbus |  |     |  |  |  |
|------------|-------------------------|--|-----|--|--|--|
| V2 12 1 to |                         |  | 864 |  |  |  |
| V2.12.1 to | Various Fieldbus values |  | to  |  |  |  |
| VZ.12.8.16 |                         |  | 883 |  |  |  |

| М        | onitor Drive Customizer         | Value | ID    |
|----------|---------------------------------|-------|-------|
| V2.13.1  |                                 |       | 15020 |
| to       | Various Drive Customizer values |       | to    |
| V2.13.11 |                                 |       | 15200 |

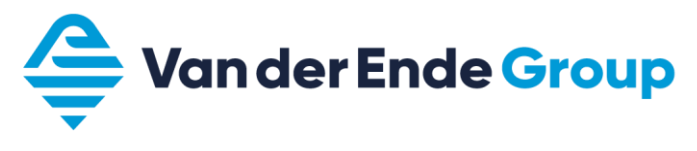

# 4 Vacon Live

In Vacon Live, you can change and view parameters with your PC. The Vacon Live programme also includes the Loader programme which means you can upload other software, applications and languages to the regulator.

| 🖄 Vacon Live 1.0. | 30.1                     |           |                     |                 |         |        |      |              |      |                  |
|-------------------|--------------------------|-----------|---------------------|-----------------|---------|--------|------|--------------|------|------------------|
| File Edit View D  | Prive Tools Help         |           |                     |                 |         |        |      |              | V    | DGON             |
| 🥝 < 💾 🖂 👩         | 🔤 🖃                      |           |                     |                 |         |        |      |              |      | DRIVEN BY DRIVES |
| Drives            | Parameter Browser X      |           |                     |                 |         |        |      |              |      |                  |
| Ende Pompen 3 💥   | // 🗼 🖞 掩 🛯, 🗤 🗛 🗛 🎯 🗄    |           | 1 😫 🔁 🖃             | 일 📄 🚷 Search    | ٩       |        |      |              |      |                  |
| Files             | 🗆 🥬 Menu                 | Index     | VariableText        | Value           | Min     | Max    | Unit | Default      | ID   | ^                |
|                   | 1. Quick Setup           | 3.1.1.1   | Motor Nom Voltg     | 230             | 208     | 240    | V    | 0            | 110  |                  |
|                   | E 2. Monitor             | 3.1.1.2   | Motor Nom Freq      | 50,00           | 8,00    | 320,00 | Hz   | 0,00         | 111  |                  |
|                   | 2.1. Multimonitor        | 3.1.1.3   | Motor Nom Speed     | 1470            | 24      | 19200  | rpm  | 0            | 112  | <u>=</u>         |
|                   | 2.2. Basic               | 3.1.1.4   | Motor Nom Currnt    | 2,4             | 0,2     | 5,2    | A    | 0,0          | 113  |                  |
|                   | 2.3. Timer Functions     | 3.1.1.5   | Motor Cos Phi       | 0,80            | 0,30    | 1,00   |      | 0,00         | 120  |                  |
|                   | 2.4. PID Controller 1    | 3.1.1.6   | Motor Nom Power     | 0,5             | 0,0     | 1,1    | kW   | 0,0          | 116  | -                |
|                   | 2.5. PID Controller 2    | 3.1.1.7   | Current Limit       | 3,9             | 0,2     | 3,9    | A    | 0,0          | 107  |                  |
|                   | 2.0. Wulu-Pump           | 3.1.1.8   | Supply Voltage      | U               | 208     | 240    | V    | 0            | 1200 |                  |
|                   | - 3 Parameters           |           | a                   |                 |         |        |      |              |      |                  |
|                   | 3.1 Motor Settings       | 3.1.2.1   | Switching Freq      | 6,0             | 1,5     | 10,0   | KHZ  | 0,0          | 601  |                  |
|                   | 3.1.1 Basic Sattings     | 3.1.2.3   | Preheat Function    | Not Used        | 0       | 3      |      | Not Used     | 1225 |                  |
|                   | 3.1.2 Motor Control      | 3.1.2.4   | Preneat rempLimit   | 0               | -20     | 00     | C A  | 0            | 1220 |                  |
|                   | 2.2. Start/Stop Satur    | 3.1.2.5   | Preneat Current     | 0,2             | 0,0     | 1,8    | A    | 0,0          | 1227 |                  |
|                   | 3.3 Deferences           | 224       | Dara Chi Diara      | 1/O Control     | 0       |        |      | UO Casteri   | 470  |                  |
|                   | 3.4. Remos And Brakes    | 3.2.1     | Rem. Ctrl. Place    | Permete         | 0       | 4      |      | Por Control  | 211  |                  |
|                   | E 3.5 1/0 Config         | 3.2.2     | Kourned Step Butten | Vee             | 0       | -      |      | Neinote      | 444  |                  |
|                   | 3.5.1 Digital inpute     | 3.2.3     | Stort Eurotion      | Remaine         | 0       | -      |      | Domning      | 505  |                  |
|                   | 3.5.2 Analog inputs      | 3.2.4     | Ston Function       | Coasting        | 0       | 4      |      | Consting     | 505  |                  |
|                   | = 3.5.2. Milalog inputs  | 3.2.6     |                     | Eopy Back       | 0       | 4      |      | Eony Back    | 300  |                  |
|                   | 3.5.3.2 Slot B (Basic)   | 3.2.7     | I/O B Logic         | Forw-Back       | 0       | 4      |      | Forw-Back    | 363  |                  |
|                   | = 3.5.4 Analog outpute   | 3.2.8     | EB Start Logic      | Dising Edge     | 0       | 4      |      | Dising Edge  | 880  |                  |
|                   | 3.5.4.1 Slot A (Basic)   | 5.2.0     | T D Start Edgic     | Plaing Edge     | 0       |        |      | Raaling Logo | 005  |                  |
|                   | 3.6 Fieldhus DataMan     | 331       | Min Erequency       | 0.00            | 0.00    | 50.00  | H7   | 0.00         | 101  |                  |
|                   | 3.7. Prohibit Free       | 332       | Max Frequency       | 50.00           | 0.00    | 320.00 | Hz   | 0.00         | 102  |                  |
|                   | 3.8 Limit Superv         | 333       | I/O A Ctrl Ref      | PID1 Ref        | 1       | 8      |      | PC           | 117  |                  |
|                   | 3.9 Protections          | 3.3.4     | I/O B Ctrl Ref      | All             | 1       | 8      |      | PC           | 131  |                  |
|                   | 3 10 Automatic Reset     | 3.3.5     | Keypad Ctrl Ref     | Keypad Ref      | 1       | 8      |      | PC           | 121  |                  |
|                   | = 311 Timer Functions    | 3.3.6     | Keypad Reference    | 0.00            | 0.00    | 50.00  | Hz   | 0.00         | 184  |                  |
|                   | 3 11 1 Interval 1        | 3.3.7     | Keypad Direction    | Forward         | 0       | 1      |      | Forward      | 123  |                  |
|                   | 3.11.2. Interval 2       | 3.3.8     | KeypadRefCopy       | Copy Ref Run    | 0       | 2      |      | Copy Run     | 181  |                  |
|                   | 3 11 3 Interval 3        | 3.3.9     | FieldBusCtrl Ref    | Fieldbus        | 1       | 8      |      | PC           | 122  |                  |
|                   | 3 11 4 Interval 4        | 3.3.10    | PresetFreqMode      | Binary Coded    | 0       | 1      |      | Binary Coded | 182  |                  |
|                   | 3.11.5. Interval 5       | 3.3.11    | Preset Freq 0       | 5,00            | 0,00    | 50,00  | Hz   | 0,00         | 180  |                  |
|                   | 3.11.6. Timer 1          | 3.3.12    | Preset Freq 1       | 50,00           | 0,00    | 50,00  | Hz   | 0,00         | 105  |                  |
|                   | 3.11.7. Timer 2          | 3.3.13    | Preset Freq 2       | 15,00           | 0,00    | 50,00  | Hz   | 0,00         | 106  |                  |
|                   | 3.11.8. Timer 3          | 3.3.14    | Preset Freq 3       | 20,00           | 0,00    | 50,00  | Hz   | 0,00         | 126  |                  |
|                   | 3.12. PID Controller 1   | 3.3.15    | Preset Freq 4       | 25,00           | 0,00    | 50,00  | Hz   | 0,00         | 127  |                  |
|                   | 3.12.1. Basic Settings   | 3.3.16    | Preset Freq 5       | 30,00           | 0,00    | 50,00  | Hz   | 0,00         | 128  |                  |
|                   | 3.12.2. Setpoints        | 3.3.17    | Preset Freq 6       | 40,00           | 0,00    | 50,00  | Hz   | 0,00         | 129  |                  |
|                   | 3.12.3. Feedbacks        | 3.3.18    | Preset Freq 7       | 50,00           | 0,00    | 50,00  | Hz   | 0,00         | 130  |                  |
|                   | 3.12.4. FeedForward      | 3.3.19    | PresetAlarmFreq     | 25,00           | 0,00    | 50,00  | Hz   | 0,00         | 183  |                  |
|                   | 3.12.5. Process Superv.  | 3.3.20    | MotPot Ramp Time    | 10,0            | 0,1     | 500,0  | Hz/s | 0,0          | 331  |                  |
|                   | 3.12.6. Press.Loss.Comp. | 3.3.21    | MotPot Reset        | Stop State      | 0       | 2      |      | No reset     | 367  |                  |
|                   | S.13. PID Controller 2   | ×         |                     |                 |         |        |      |              |      | ×                |
|                   |                          |           |                     |                 |         |        |      |              |      |                  |
|                   | I/O Datalogger           | Clockwise | Online 🔵            | Ready 🔵 Run 🔘 F | Fault 🔾 | Alarm  | 0    | 🛛 0          |      |                  |

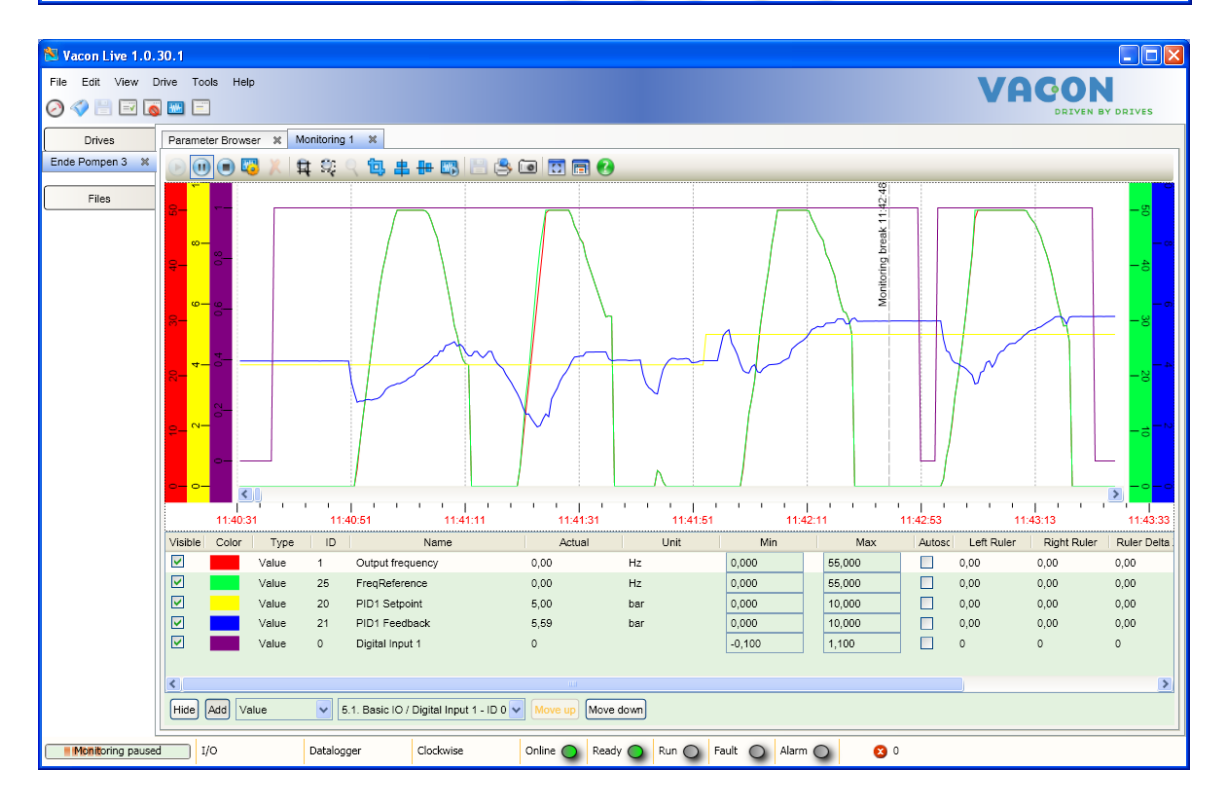

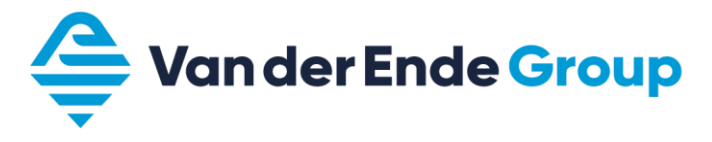

# **5** Commissioning the drive

- 1. Carefully read the safety instructions in the **Safety** chapter of the Vacon 100 installation manual.
- 2. After installation, but before the power is turned on, check that:
  - a. the inverter and motor are earthed;
  - b. the power supply and motor cables comply with the requirements of the installation instruction manual; see Chapter 4 of the installation manual for more on this (the motor cables and control cables must comply with the EMC requirements, and the shielding must be earthed on both sides);
  - c. the cable routing of the control cables is separated from the power cables, and that the shielding of the cables is earthed. During installation, the wires may not touch any electrical components of the frequency converter;
  - d. check the switch setting of the analogue inputs and outputs.

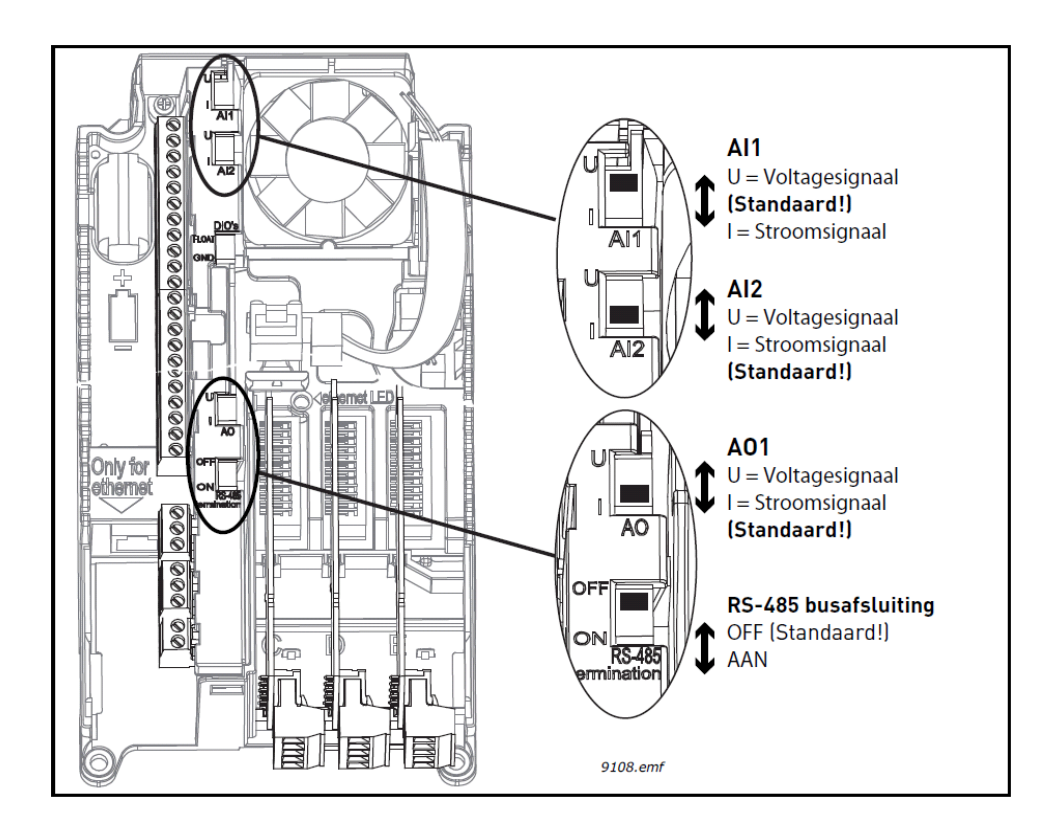

- 3. Check the quality and quantity of the cooling air.
- 4. Check for any condensation inside the frequency converter.
- 5. Check that all Start/Stop switches on the I/O terminals are in the **Stop** position.
- 6. Connect the frequency converter to the mains.
- 7. Set the parameters (see Application Manual). Note; Enter all rated motor data according to the rating plate of the motor used.
- 8. Conduct a functional test **before the motor is connected to the regulator**.

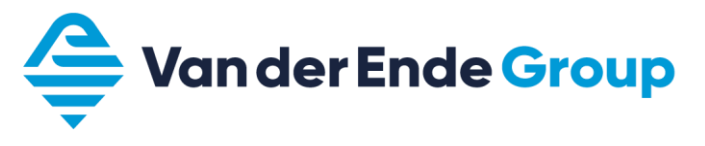

## Conduct test a.:

## a. Control from the keypad:

- I. check that the display indicates the operating location as Keypad (if not, change it using the Funct key (keypad));
- II. change the frequency reference listed under "Keypad Reference" using the OK and arrow keys;

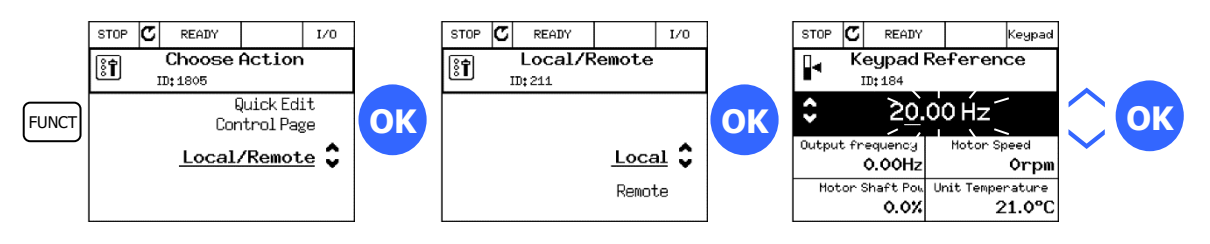

- III. Be aware that you can/may rotate the motor/drive with the pre-set frequency (see point 9);
- IV. give start signal (with start button on frequency converter);
- V. the status now displays RUN (in test mode, the motor will start turning, check it turns in the right direction);
- VI. give a stop signal (with stop button on frequency converter).
- 9. After functional testing **without the motor**, tests can be carried out **with the motor**. Check whether the driven device or process may run. If necessary, disconnect the motor shaft from the device or process. Monitor safety aspects at all times, and inform employees in advance about the trial run:
  - a. turn the power supply off and wait until the frequency converter is no longer energised

(This takes at least 5 minutes; see instruction manual);

- b. connect the motor cables to the motor terminals of the frequency converter **<u>be careful!!!</u>** make sure that the earth and shielding of the shielded motor cable is always connected to the earth of the frequency converter;
- c. verify that all Start/Stop switches are in the stop position;
- d. Turn the power supply on;
- e. repeat test 8.a;
- f. check that the rotation of the motor corresponds to the direction arrow in the display (if not, stop the frequency converter, start with 9.a., and **swap two** wires connected to the motor terminals).
- 10. Disconnect the motor from the device or process (if the test is performed without motor connected according to 9.).
  - a. make sure that it is safe to start;
  - b. inform employees about the test;
  - c. repeat test 8.a.

Make sure you switch the operating location to the correct position again (using the Funct key).

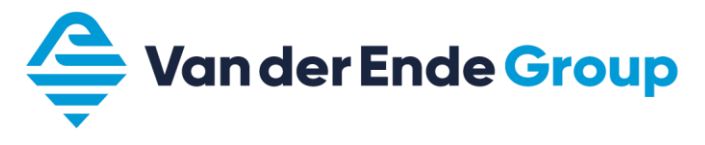

# 6 Applications 6.1 Application defaults

The default values for each selected application are shown by in the table below.

|            |                               | Default setting |       |             |                              |                             |       |                                                |
|------------|-------------------------------|-----------------|-------|-------------|------------------------------|-----------------------------|-------|------------------------------------------------|
|            |                               |                 |       |             |                              |                             |       |                                                |
| Code       | Parameter                     | Standard        | HVAC  | PID control | Multi-pump<br>(single drive) | Multi-pump<br>(multi-drive) | ID    | Description                                    |
| P3.2.1     | Remote operating location     | 0               | 0     | 0           | 0                            | 0                           | 172   | 0 = Control I/O                                |
| P3.2.2     | Local/Distance                | 0               | 0     | 0           | 0                            | 0                           | 211   | 0 = Remote                                     |
| P3.2.6     |                               | 2               | 2     | 2           | 2                            | 2                           | 300   | 2 = Forward-Reverse (Pulse)                    |
| P3.2.7     |                               | 2               | 2     | 2           | 2                            | 2                           | 363   | 2 = Forward-Reverse (Pulse)                    |
|            |                               |                 |       |             |                              |                             |       | $6 - \Lambda I 1 + \Lambda I 2$                |
| P3 3 1 5   | Reference Selection I/O A     | 6               | 6     | 7           | 7                            | 7                           | 117   | 0 = AI I + AI Z<br>7 - PID                     |
| P3 3 1 6   | Selection I/O reference B     | 4               | 4     | 4           | 4                            | 4                           | 131   | $4 = \Delta I 1$                               |
| 13.3.1.0   |                               | 0.11-           | -<br> | 0.11-       | 0.11-                        |                             | 100   |                                                |
| P3.3.0.2   |                               | UHZ             | UHZ   | UHZ         | UHZ                          | 50 HZ                       | 1239  |                                                |
| P3.5.1.1   | Control signal 1 A            | A.1             | A.1   | A.1         | A.1                          | A.1                         | 403   |                                                |
| P3.5.1.2   | Control signal 2 A            | A.2             | A.2   | 0.1         | 0.1                          | 0.1                         | 404   |                                                |
| P3.5.1.4   | Control signal 1 A            | 0.1             | 0.1   | A.4         | A.2                          | 0.1                         | 423   |                                                |
| P3.5.1.7   | Force control to I/O B        | 0.1             | 0.1   | A.6         | A.3                          | 0.1                         | 425   |                                                |
| P3.5.1.8   | Force I/O B-reference         | 0.1             | 0.1   | A.6         | A.3                          | 0.1                         | 343   |                                                |
| P3.5.1.11  | Close external error          | A.3             | A.3   | A.2         | 0.1                          | A.6                         | 405   |                                                |
| P3.5.1.13  | Close error reset             | A.6             | A.6   | A.3         | 0.1                          | A.4                         | 414   |                                                |
| P3.5.1.21  | Fixed frequency selection 0   | A.4             | A.4   | A.5         | 0.1                          | 0.1                         | 419   |                                                |
| P3.5.1.22  | Fixed frequency selection 1   | A.5             | A.5   | 0.1         | 0.1                          | 0.1                         | 420   |                                                |
| P3.5.1.31  | PID SP selection              | 0.1             | 0.1   | 0.1         | 0.1                          | A.3                         | 104/  |                                                |
| P3.5.1.36  | Activation flushing reference | 0.1             | 0.1   | 0.1         | 0.1                          | A.2                         | 530   |                                                |
| P3.5.1.42  | Pump 1 block                  | 0.1             | 0.1   | 0.1         | A.4                          | 0.1                         | 426   |                                                |
| P3.5.1.43  | Pump 2 block                  | 0.1             | 0.1   | 0.1         | A.5                          | 0.1                         | 427   |                                                |
| P3.5.1.44  | Ритр 3 бюск                   | 0.1             | 0.1   | 0.1         | A.6                          | 0.1                         | 428   |                                                |
| P3.5.3.2.1 | RO1 function                  | 2               | 2     | 2           | 49                           | 2                           | 11001 | 2 = In operation<br>49 = Multi-pump K1 control |
| P3.5.3.2.4 | RO2 function                  | 3               | 3     | 3           | 50                           | 3                           | 11004 | 3 = Error<br>50 = Multi-pump K2 control        |
| P3.5.3.2.7 | RO3 function                  | 1               | 1     | 1           | 51                           | 1                           | 11007 | 1 = Ready<br>51 = Multi-pump K3 control        |
| P3 13 2 6  | Reference point source 1      | _               | -     | 3           | 3                            | з                           | 332   | 3 = AI 1                                       |
|            | Reference point source 2      |                 |       | -           |                              | -                           | 001   |                                                |
| P3.13.2.10 | select                        | -               | -     | -           | -                            | 1                           | 431   | 1 = Control panel ref. point 1                 |
| P3.13.3.1  | PID feedback function         | -               | -     | 1           | 1                            | 1                           | 333   | 1 = Only source 1 in use                       |
| P3.13.3.3  | PID feedback source           | -               | -     | 2           | 2                            | 2                           | 334   | 2 = AI 2                                       |
|            |                               |                 |       |             |                              |                             |       | 0 = Single drive                               |
| P3.15.1    | Multi-pump, mode              | -               | -     | -           | 0                            | 2                           | 1785  | 2 = Multi-master                               |
| P3.15.2    | Number of pumps               | 1               | 1     | 1           | 3                            | 3                           | 1001  |                                                |
| P3.15.5    | Pump block                    | -               | -     | -           | 1                            | 1                           | 1032  | 1 = Unblocked                                  |
| P3.15.6    | Autochange                    | -               | -     | -           | 1                            | 1                           | 1027  | 1 = enabled                                    |
| P3.15.7    | Autochange pumps              | -               | -     | -           | 1                            | 1                           | 1028  | 1 = All pumps                                  |
| P3.15.8    | Autochange interval           | -               | -     | -           | 48 h                         | 48 h                        | 1029  |                                                |
| P3.15.11   | Autochange frequency limit    | -               | -     | -           | 25 Hz                        | 50 Hz                       | 1031  |                                                |
| P3.15.12   | Autochange pump limit         | -               | -     | -           | 1                            | 3                           | 1030  |                                                |
| P3.15.13   | Range                         | -               | -     | -           | 10%                          | 10%                         | 1097  |                                                |
| P3.15.14   | Range delay                   | -               | -     | -           | 10 s                         | 10 s                        | 1098  |                                                |
| P3.15.15   | Constant production speed     | -               | -     | -           | -                            | 100%                        | 1513  |                                                |

6.2 Start Application via Wizard

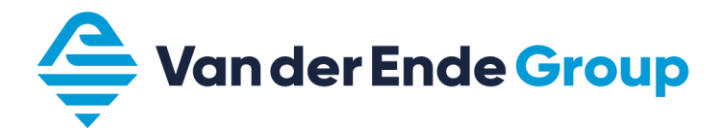

The application wizard is launched during first startup, or via parameter (P1.2). At startup, the date and time must be filled in correctly. You are then asked if you want to open the application wizard.

Then you are asked about what application is being used:

- Standard Continue to Section 6.2.1
- HVAC
- PID control Continue with Section 6.2.2
- Multi-pump (single drive)
- Multi-pump (multi-drive) Continue to Chapter 8

## 6.2.1 Default Application (Wizard)

<u>Be careful!</u> The **factory setting** must always be used as a starting point when using the application examples in this book. (P6.5.1)

After choosing default, the following parameters appear:

| Step | Parameter            | Number   | Description                                                 |
|------|----------------------|----------|-------------------------------------------------------------|
| 1    | Motor type           | P3.1.2.2 | Permanent magnet or induction motor                         |
| 2    | Rated voltage        | P3.1.1.1 | Varies                                                      |
| 3    | Rated frequency      | P3.1.1.2 | 8 to 320 Hz.                                                |
| 4    | Rated motor speed    | P3.1.1.3 | 24 to 19,200 rpm                                            |
| 5    | Rated motor current  | P3.1.1.4 | Varies                                                      |
| 6    | Cos phi of the motor | P3.1.1.5 | 0.3 to 1                                                    |
| 7    | Minimum frequency    | P3.3.1.1 | 0 Hz P3.3.1.2                                               |
| 8    | Maximum frequency    | P3.3.1.2 | P3.3.1.1 320 Hz.                                            |
| 9    | Acceleration time    | P3.4.1.2 | 0.1 to 300 s                                                |
| 10   | Deceleration         | P3.4.1.3 | 0.1 to 300 s                                                |
| 11   | Operating location:  |          | I/O - terminals                                             |
|      |                      |          | Fieldbus                                                    |
|      |                      |          | Control panel                                               |
| 12   | Logic I/O A          | P3.2.6   | Forward-reverse (pulse) If reset error, break start contact |
|      |                      |          | Forward-reverse If reset error, autostart                   |
|      |                      |          | Change also P3.9.1.15 (no action)                           |

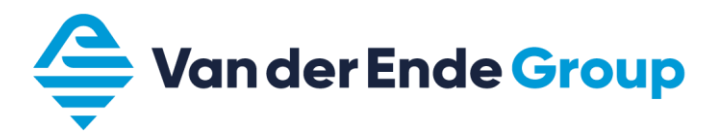

| Parameter group     | Description                         | Setting                                         |
|---------------------|-------------------------------------|-------------------------------------------------|
| Motor settings      |                                     |                                                 |
| Motor control       |                                     |                                                 |
| P3.1.2.3            | Internal switching frequency        | Modification if excessive motor noise           |
| P3.1.2.4            | Identification                      | Ad stand still (start within 30 sec)            |
| Motor limits        |                                     |                                                 |
| P3.1.3.1            | Current limit                       | Maximum permissible motor current $\pm$ 1.4x In |
| Start/Stop Settings |                                     |                                                 |
| P3.2.4              | Start function                      | Ramping (pump)/Running start (fan)              |
| P3.2.5              | Stop function                       | Freewheel (fan)/Ramping (pump)                  |
| References          |                                     |                                                 |
| Frequency reference |                                     |                                                 |
| P3.3.1.5            | I/O reference A                     | AI 1                                            |
| I/O Configuration   |                                     |                                                 |
| Analogue input 1    |                                     |                                                 |
| P3.5.2.1.2          | AI 1 signal filter time             | 0 sec.                                          |
| P3.5.2.1.3          | AI 1 signal range                   | 0 to 10 V/0 to 20 mA                            |
| Protections         |                                     |                                                 |
| Motor thermal       |                                     |                                                 |
| protection          |                                     |                                                 |
| P3.9.2.1            | Calculated motor thermal protection | no action                                       |

6.2.1.1 Application example: 0 - 10 V tracking control (using Default Wizard 6.2.1)

- The 0 to 10 V signal is connected to AI 1 on the 2 (+) and 3 (to) terminals.
- The tracking control is started by connecting 8 (DI 1) to 6 (+24 V).
- Make sure that dipswitch AI 1 is in the Volt signal position (up).

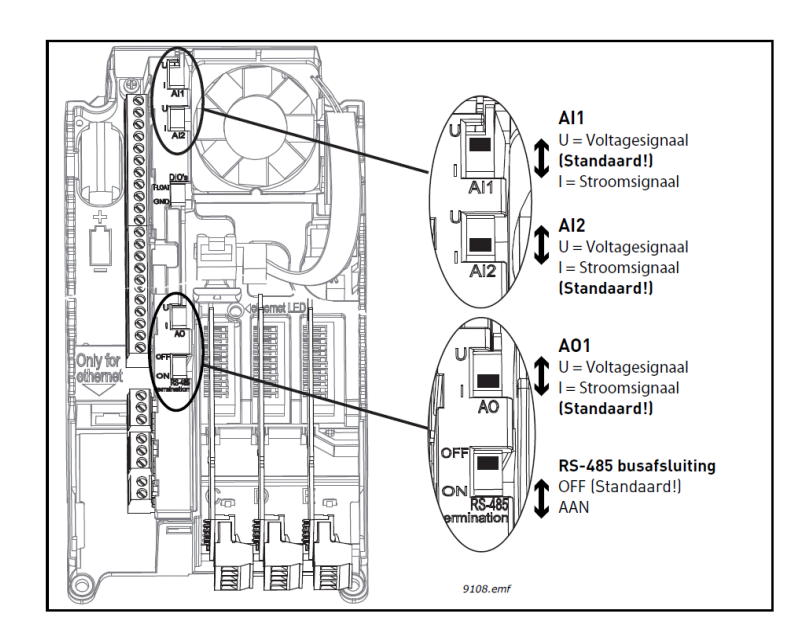

Location and selection of dipswitch AI 1

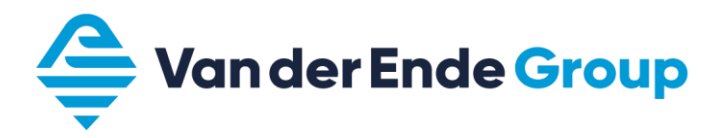

| Parameter group     | Description                         | Setting                                        |
|---------------------|-------------------------------------|------------------------------------------------|
| Motor settings      |                                     |                                                |
| Motor control       |                                     |                                                |
| P3.1.2.3            | Internal switching frequency        | Modification if excessive motor noise          |
| P3.1.2.4            | Identification                      | Ad stand still (start within 30 sec)           |
| Motor limits        |                                     |                                                |
| P3.1.3.1            | Current limit                       | Maximum permissible motor current ± 1.4x<br>In |
| Start/Stop Settings |                                     |                                                |
| P3.2.4              | Start function                      | Ramping (pump)/Running start (fan)             |
| P3.2.5              | Stop function                       | Freewheel (fan)/Ramping (pump)                 |
| References          |                                     |                                                |
| Frequency reference |                                     |                                                |
| P3.3.1.5            | I/O reference A                     | AI 2                                           |
| I/O Configuration   |                                     |                                                |
| Analogue input 2    |                                     |                                                |
| P3.5.2.2.2          | AI 2 signal filter time             | 0 sec.                                         |
| P3.5.2.2.3          | AI 2 signal range                   | 2 to 10 V/4 to 20 mA                           |
| Protections         |                                     |                                                |
| Motor thermal       |                                     |                                                |
| protection          |                                     |                                                |
| P3.9.2.1            | Calculated motor thermal protection | no action                                      |

6.2.1.2 Application example: 4 to 20 mA tracking control (using Default Wizard 6.2.1)

- The 4 to 20 mA signal is connected to AI 2 on the 4 (+) and 5 (to) terminals.
- The tracking control is started by connecting 8 (DI 1) to 6 (+24 V).
- Make sure that dipswitch AI 2 is in the Current signal position (down).

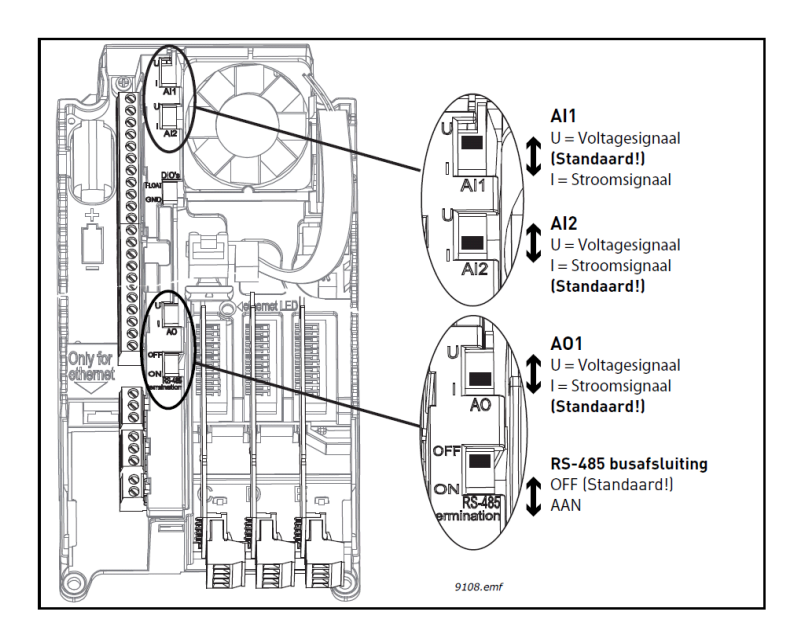

Location and selection of dipswitch AI 2

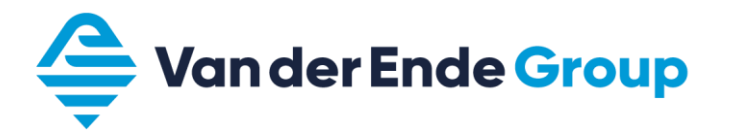

| Parameter group     | Description                                  | Setting                                         |  |
|---------------------|----------------------------------------------|-------------------------------------------------|--|
| Motor settings      |                                              |                                                 |  |
| Motor control       |                                              |                                                 |  |
| P3.1.2.3            | Internal switching frequency                 | Modification if excessive motor noise           |  |
| P3.1.2.4            | Identification                               | Ad stand still (start within 30 sec)            |  |
| Motor limits        |                                              |                                                 |  |
| P3.1.3.1            | Current limit                                | Maximum permissible motor current $\pm$ 1.4x In |  |
| Start/Stop Settings |                                              |                                                 |  |
| P3.2.4              | Start function                               | Ramping (pump)/Running start (fan)              |  |
| P3.2.5              | Stop function                                | Freewheel (fan)/Ramping (pump)                  |  |
| References          |                                              |                                                 |  |
| Frequency reference |                                              |                                                 |  |
| P3.3.1.5            | I/O reference A                              | Motor potentiometer                             |  |
| Motor potentiometer |                                              |                                                 |  |
| P3.3.4.3            | Motor potentiometer ramping time             | Hz/s (equivalent to external control)           |  |
| P3.3.4.4            | Reset motor potentiometer                    | none/during stop/during power failure           |  |
| I/O Configuration   |                                              |                                                 |  |
| Digital inputs      |                                              |                                                 |  |
| P3.5.1.1            | Control signal 1 A (start clockwise)         | DigIN Slot A.1                                  |  |
| P3.5.1.2            | Control signal 2 A (start counter clockwise) | DigIN Slot 0.1                                  |  |
| P3.5.1.11           | Close external error                         | DigIN Slot 0.1                                  |  |
| P3.5.1.24           | Increase motor pot                           | DigIN Slot A.2                                  |  |
| P3.5.1.25           | Decrease motor pot                           | DigIN Slot A.3                                  |  |
| Analogue output     |                                              |                                                 |  |
| P3.5.4.1.1          | AO1 function                                 | Output frequency                                |  |
| P3.5.4.1.3          | AO 1 signal range                            | 2 to 10 V/4 to 20 mA                            |  |
| Protections         |                                              |                                                 |  |
| Motor thermal       |                                              |                                                 |  |
| protection          |                                              |                                                 |  |
| P3.9.2.1            | Calculated motor thermal protection          | no action                                       |  |

#### 6.2.1.3 Application example: Up-down control (using Default Wizard 6.2.1)

- The control is started by connecting 8 (DI 1) to 6 (+24 V).
- Increase speed, connect terminal 9 (DI 2) to 6 (+24 V).
- Decrease speed, connect terminal 10 (DI 3) to 6 (+24 V).
- Make sure that dipswitch AO 1 is in the Current signal position (down).

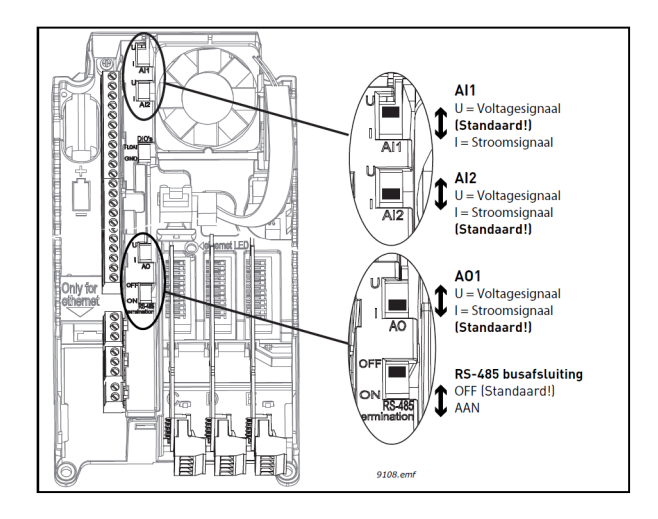

Location and selection of dipswitch AO 1

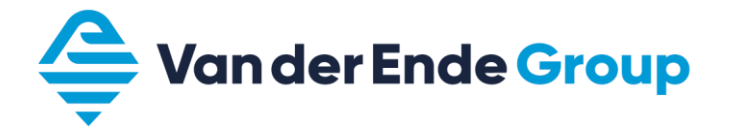

# 6.2.2 PID-Control Application (Wizard)

<u>Please note!</u> The **factory setting** must always be used as a starting point when using the application examples in this book. (P6.5.1)

With the PID control application Wizard, the following parameters appear:

| Step | Parameter                          | Number    | Description                                              |  |  |
|------|------------------------------------|-----------|----------------------------------------------------------|--|--|
| 1    | Motor type                         | P3.1.2.2  | Permanent magnet or induction motor                      |  |  |
| 2    | Rated voltage                      | P3.1.1.1  | Varies                                                   |  |  |
| 3    | Rated motor frequency              | P3.1.1.2  | 8 to 320 Hz.                                             |  |  |
| 4    | Rated motor speed                  | P3.1.1.3  | 24 to 19,200 rpm                                         |  |  |
| 5    | Rated motor current                | P3.1.1.4  | Varies                                                   |  |  |
| 6    | Cos phi of the motor               | P3.1.1.5  | 0.3 to 1                                                 |  |  |
| 7    | Minimum frequency                  | P3.3.1.1  | 0 Hz P3.3.1.2                                            |  |  |
| 8    | Maximum frequency                  | P3.3.1.2  | P3.3.1.1 320 Hz.                                         |  |  |
| 9    | acceleration time                  | P3.4.1.2  | 0.1 to 300 s                                             |  |  |
| 10   | deceleration                       | P3.4.1.3  | 0.1 to 300 s                                             |  |  |
| 11   | Control location                   |           | I/O - terminals                                          |  |  |
|      |                                    |           | Fieldbus                                                 |  |  |
|      |                                    |           | Control Panel                                            |  |  |
| 12   | Selection of process unit          | P3.13.1.4 | Various options                                          |  |  |
| 13   | Minimum process unit               | P3.13.1.5 | Minimum value of sensor, e.g. (0 - 10 bar) = 0 bar       |  |  |
| 14   | Maximum process unit               | P3.13.1.6 | Maximum value of sensor, e.g. 10 bar                     |  |  |
| 15   | Decimal process unit               | P3.13.1.7 | Decimal places (0 to 0.0000)                             |  |  |
| 16   | Feedback 1 source selection        | P3.13.3.3 | Position sensor, e.g. (AI 2)                             |  |  |
| 17   | Signal range analogue inputs       |           | 0 to 10 V/0 to 20 mA                                     |  |  |
|      |                                    |           | 2 to 10 V/4 to 20 mA                                     |  |  |
| 18   | Inversion error                    | P3.13.1.8 | Normal/inverted                                          |  |  |
| 19   | Reference point source selection   | P3.13.2.6 | Reference location PID (Control panel reference point 1) |  |  |
| 20   | Control panel reference point 1    | P3.13.2.1 | Fill in operating point                                  |  |  |
| 21   | Sleep function?                    |           | Yes/no                                                   |  |  |
|      | If no is selected, Wizard complete |           |                                                          |  |  |
| 22   | Sleep frequency                    | P3.13.5.1 | 0 to 320 Hz.                                             |  |  |
| 23   | Sleep delay 1                      | P3.13.5.2 | 0 to 3,000 s                                             |  |  |
| 24   | Wake-up level                      | P3.13.5.3 | Regulator starting point                                 |  |  |

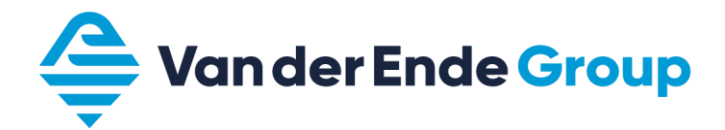

#### 6.2.2.1 Application example: PID control (using PID control Wizard 6.2.2)

| Parameter group          | Description                          | Setting                                                     |  |
|--------------------------|--------------------------------------|-------------------------------------------------------------|--|
| P1.2                     | Application                          | PID control                                                 |  |
| Motor settings           |                                      |                                                             |  |
| Motor control            |                                      |                                                             |  |
| P3.1.2.3                 | Internal switching frequency         | Modification if excessive motor noise                       |  |
| P3.1.2.4                 | Identification                       | Ad stand still (start within 30 sec)                        |  |
| Motor limits             |                                      |                                                             |  |
| P3.1.3.1                 | current limit                        | Maximum permissible motor current $\pm$ 1.4x In             |  |
| Start/Stop Settings      |                                      |                                                             |  |
| P3.2.4                   | Start function                       | Ramping (pump)/Running start (fan)                          |  |
| P3.2.5                   | Stop function                        | Freewheel (fan)/Ramping (pump)                              |  |
| P3.2.6                   | Logic I/O A                          | Forward-reverse (pulse) If reset error, break start contact |  |
|                          |                                      | Forward-reverse If reset error, autostart                   |  |
|                          |                                      | Change also P3.9.1.15 (no action)                           |  |
| References               |                                      |                                                             |  |
| Frequency reference      |                                      |                                                             |  |
| P3.3.1.1                 | Minimum frequency reference          | Hz*                                                         |  |
| P3.3.1.5                 | I/O reference A                      | PID                                                         |  |
| Flushing                 |                                      |                                                             |  |
| P3.3.6.2                 | Flushing frequency                   | Hz if DI 6 is made (No start contact required)              |  |
| I/O Configuration        |                                      |                                                             |  |
| Digital inputs           |                                      |                                                             |  |
| P3.5.1.1                 | Control signal 1 A (start clockwise) | DiaIN Slot A.1                                              |  |
| P3.5.1.4                 | Control signal 1 A                   | DigIN Slot 0.1                                              |  |
| P3.5.1.7                 | Force to I/O control                 | DigIN Slot 0.1                                              |  |
| P3.5.1.8                 | Force to I/O B reference             | DigIN Slot 0.1                                              |  |
| P3.5.1.11                | External error when closed           | DigIN Slot 0.1                                              |  |
| P3.5.1.12                | External error when open             | DigIN Slot A.2                                              |  |
| P3.5.1.13                | Close error reset                    | DigIN Slot A.3                                              |  |
| P3.5.1.31                | PID Select SP 2                      | DigIN Slot A.4                                              |  |
| P3.5.1.36                | Flushing reference asset             | DigIN Slot A.6                                              |  |
| Analogue input 2         |                                      |                                                             |  |
| P3.5.2.2.3               | AI 2 signal range                    | 2 to 10 V/4 to 20 mA                                        |  |
| Protections              |                                      |                                                             |  |
| Motor thermal protection |                                      |                                                             |  |
| P3.9.2.1                 | Calculated motor thermal protection  | no action                                                   |  |
| AI level low             |                                      |                                                             |  |
| P3.9.8.2                 | Analogue input low                   | error                                                       |  |
| PID Regulator 1          |                                      |                                                             |  |
| Basic settings           |                                      |                                                             |  |
| P3.13.1.1                | PID gain                             | 200% (> the control speeds up)                              |  |
| P3.13.1.2                | PID control I time                   | 3 to 10 (> the control slows down)                          |  |
| P3.13.1.3                | PID contr. D time                    | 0 to 1 (1 > regulation lags behind)                         |  |
| P3.13.1.4                | Selection of process unit            | bar, m <sup>3</sup> /h, %, m/s etc.                         |  |
| P3.13.1.5                | Min. process unit                    | minimum value sensor (reading sensor)                       |  |
| P3.13.1.6                | Max. process unit                    | maximum value sensor (reading sensor)                       |  |
| P3.13.1.7                | Decimal process unit                 | Readout behind decimal point (monitoring)                   |  |
| Reference points         |                                      |                                                             |  |
| P3.13.2.1                | Control panel reference point 1      | Setting operating point 1 (bar)                             |  |
| P3.13.2.2                | Control panel reference point 2      | Setting operating point 2 (bar)                             |  |
| P3.13.2.6                | Reference point source 1 selection   | Control panel reference point 1                             |  |
| P3.13.2.10               | Reference point source 2 selection   | Control panel reference point 2                             |  |
| Feedback                 |                                      |                                                             |  |
| P3.13.3.3                | Feedback 1 source selection          | AI 2                                                        |  |
| Sleep frequency          |                                      |                                                             |  |
| P3.13.5.1                | Sleep frequency limit SP 1           | Hz goes to sleep*                                           |  |
| P3.13.5.2                | Reference 1 sleep delay              | sec.                                                        |  |
| P3.13.5.3                | Reference 1 wake-up level            | Set start value SP 1 (bar)*                                 |  |
| P3.13.5.7                | Sleep frequency limit SP 2           | Hz goes to sleep*                                           |  |
| P3.13.5.8                | Reference 2 sleep delay              | sec.                                                        |  |
| P3.13.5.9                | Reference 2 wake-up level            | Set start value SP 2 (bar)*                                 |  |
| Feedback monitoring      |                                      |                                                             |  |
| P3.13.6.1                | Enable feedback monitoring           | Enabled/Disabled                                            |  |
| P3.13.6.2                | Upper limit value                    | Enter maximum pressure (bar)                                |  |
| P3.13.6.3                | Lower limit                          | Enter minimum pressure (bar)                                |  |
| P3.13.6.4                | Delay time                           | sec.                                                        |  |
|                          |                                      |                                                             |  |

\*) For the correct adjustment of the minimum frequency and sleep frequency, see Section 7.2 All these parameters are adjusted via the Wizard

see reverse

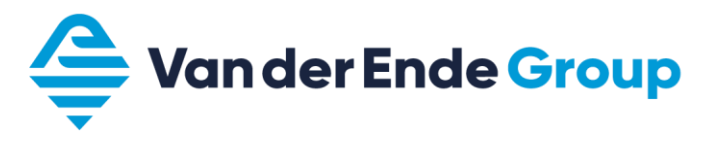

The 4 to 20 mA pressure transducer is connected to AI 2 on terminals 4 (-) and 12 (+)

- A through-connection must be made between 5 and 7.
- Make sure that dipswitch AI 2 is in the Current signal position (down).

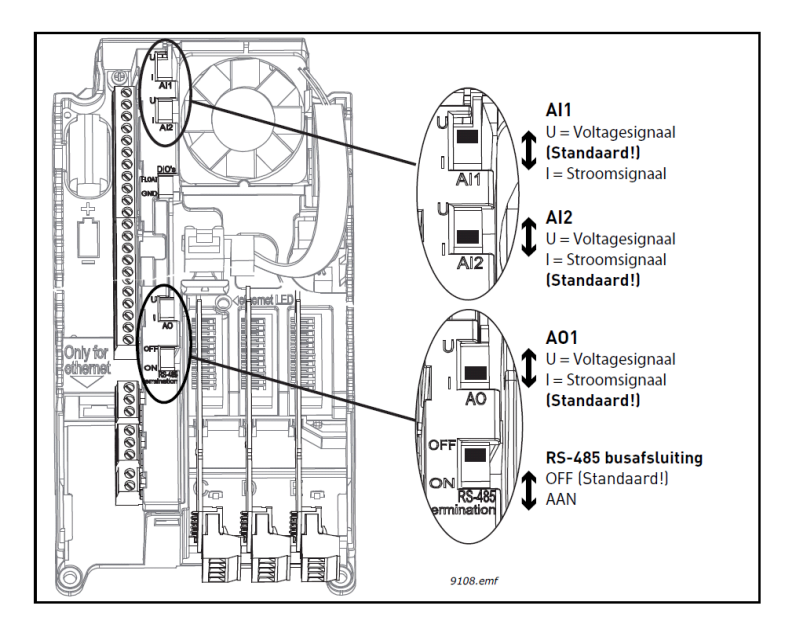

Location and selection of dipswitch AI 2

- PID control is started by connecting 8 (DI 1) to 6 (+24 V).
- Water thermostat (°C) or float must be connected to 9 (DI 2) and 6 (+24 V).
- A fault can be reset remotely by connecting 10 (DI 3) to 6 (+24 V).
- To switch from target setpoint 1 to 2, connect 14 (DI 4) to 12 (+24 V).
- Flushing is activated by connecting 16 (DI 6) to 12 (+24 V).

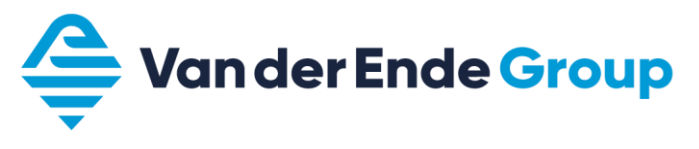

#### 6.2.2.2 Terminals

According to the settings of PID control 6.2.2.1

| Basi | Basic I/O board                            |                                                 |                                                                        |  |  |  |
|------|--------------------------------------------|-------------------------------------------------|------------------------------------------------------------------------|--|--|--|
| te   | terminal signal description (PID settings) |                                                 |                                                                        |  |  |  |
| 1    | $+10 V_{ref}$                              | Reference output                                | Power supply for potentiometer, etc.                                   |  |  |  |
| 2    | AI 1+                                      | Analogue input, 0 to 10 V DC or 0/4 to 20 mA    | Voltage input frequency reference                                      |  |  |  |
| 3    | AI 1-                                      | Analogue input reference<br>potential           | Reference potential inputs and outputs                                 |  |  |  |
| 4    | AI 2+                                      | Analogue input, 0 to 10 V DC or 0/4 to 20 mA    | Programmable current input                                             |  |  |  |
| 5    | AI 2-                                      | Analogue input reference<br>potential           |                                                                        |  |  |  |
| 6    | + 24 V                                     | Output voltage control                          | Power supply for contacts, etc. max 0.1 A                              |  |  |  |
| 7    | GND                                        | I/O reference potential                         | Reference potential inputs and outputs                                 |  |  |  |
| 8    | DI 1                                       | Digital input 1                                 | Start PID (programmable contact)                                       |  |  |  |
| 9    | DI 2                                       | Digital input 2                                 | External error if contact is broken (programmable contact)             |  |  |  |
| 10   | DI 3                                       | Digital input 3                                 | reset failure (programmable contact)                                   |  |  |  |
| 11   | СМ                                         | Additional reference potential for DI 1 to DI 6 | Is connected to GND (earth). Can also be insulated from GND by jumpers |  |  |  |
| 12   | + 24 V                                     | Output voltage control                          | Power supply for contacts, etc. max 0.1 A                              |  |  |  |
| 13   | GND                                        | I/O reference potential                         | Reference potential inputs and outputs                                 |  |  |  |
| 14   | DI 4                                       | Digital input 4                                 | Fixed frequency selection 0. (Binary) (programmable contact)           |  |  |  |
| 15   | DI 5                                       | Digital input 5                                 | PID reference 2 (programmable contact)                                 |  |  |  |
| 16   | DI 6                                       | Digital input 6                                 | Switching between control signal source (programmable contact)         |  |  |  |
| 17   | СМ                                         | Additional reference potential for DI 1 to DI 6 | Is connected to GND (earth). Can also be insulated from GND by jumpers |  |  |  |
| 18   | AO 1+                                      | Apploque output                                 | Programmable                                                           |  |  |  |
| 19   | AO-/GND                                    | Analogue output                                 | range 0 to 20 mA / R max 500. $\Omega$                                 |  |  |  |
| 30   | +24 V in                                   | 24 V input voltage                              |                                                                        |  |  |  |
| A    | RS-485                                     |                                                 |                                                                        |  |  |  |
| В    | RS-485                                     |                                                 |                                                                        |  |  |  |

|    | Relay board 1 |           |                |                      |  |  |
|----|---------------|-----------|----------------|----------------------|--|--|
| 21 | RO1 nc        |           | Relay output 1 | Programmable (run)   |  |  |
| 22 | RO1 com       | <u> </u>  |                |                      |  |  |
| 23 | RO1 no        |           |                |                      |  |  |
| 24 | RO2 nc        |           | Relay output 2 | Programmable (fault) |  |  |
| 25 | RO2 com       | <u> </u>  |                |                      |  |  |
| 26 | RO2 no        | <b></b> ] |                |                      |  |  |
| 32 | RO3 com       |           | Relay output 3 | Programmable (ready) |  |  |
| 33 | RO3 no        |           |                |                      |  |  |

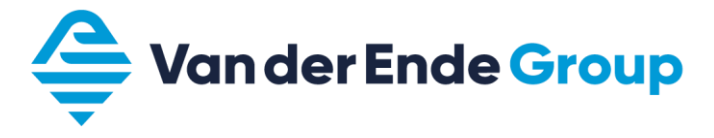

7 Pressurised Water Systems

7.1 Pressurised water system wiring plan (PID)

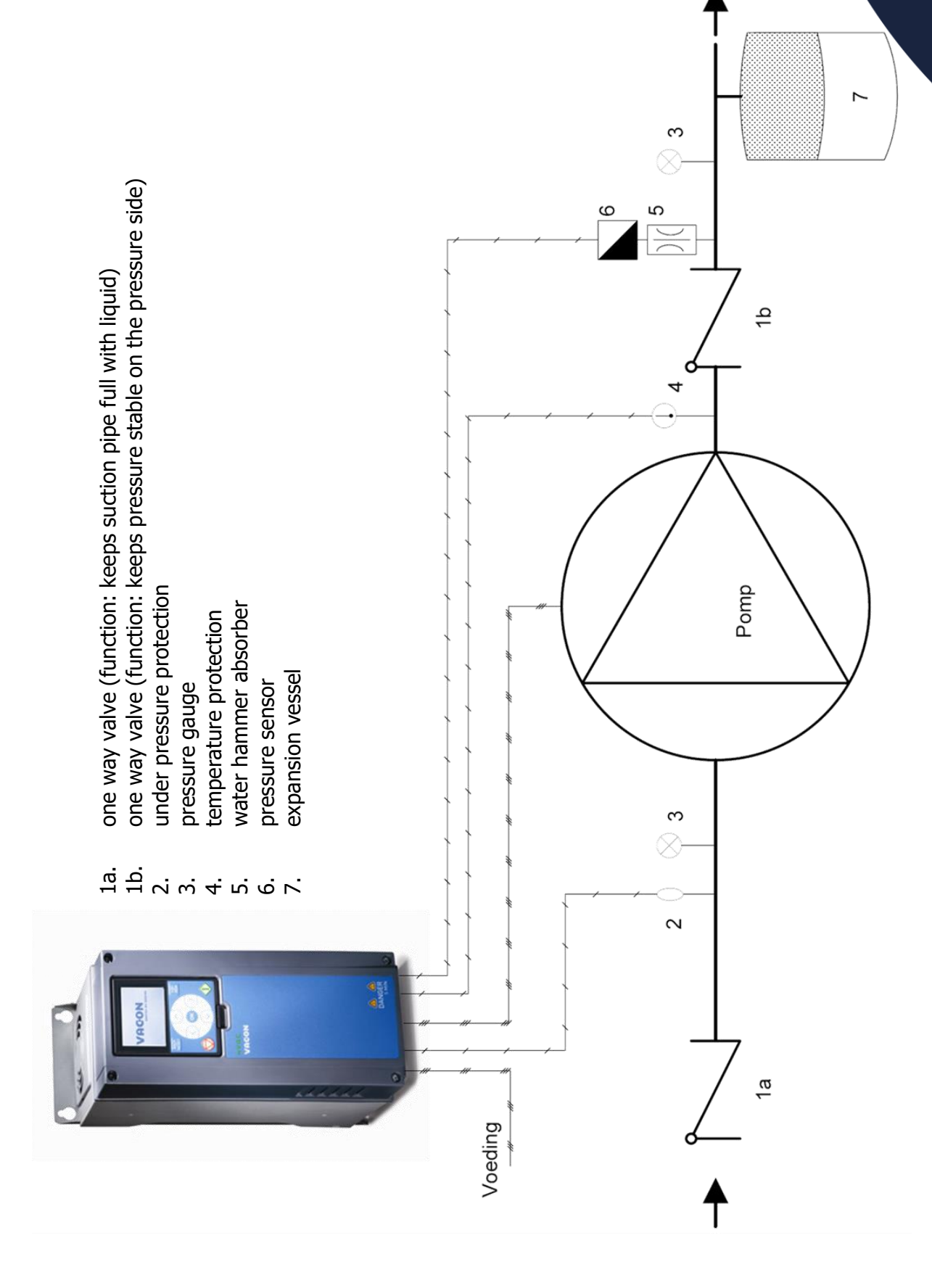

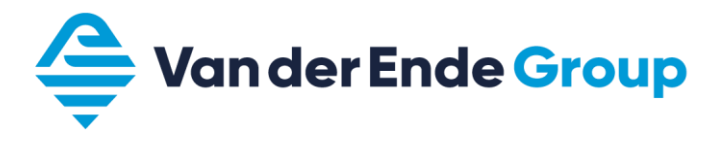

#### 7.2 Setting up pressurised water systems

To turn off a pressurised water system properly with a Vacon 100, a number of parameters have to be adjusted as follows:

- Set the Vacon 100 to manual (keypad).
- Set one of the monitor fields to (PID1 feedback).
- Connect the pressure line, and slowly build up the frequency to the target value P3.13.2.1 (setpoint 1) or P3.13.2.2 (setpoint 2).

Note: In an installation with inlet pressure from a silo,

make sure that the inlet pressure from the lowest level of the silo is used. In case of large differences in level and thus inlet pressure, the motor might not drop below the sleep frequency, meaning the regulator will not enter sleep mode.

| Frequency in a closed pipeline and the target value | Increase sleep<br>frequency with | Increase minimum frequency with |
|-----------------------------------------------------|----------------------------------|---------------------------------|
| up to 40 Hz                                         | ± 2.0 Hz                         | ± 1.0 Hz                        |
| 40 to 44 Hz                                         | ± 1.5 Hz                         | ± 0.7 Hz                        |
| 44 to 47 Hz                                         | ± 1.0 Hz                         | ± 0.5 Hz                        |
| 47 to 49 Hz                                         | ± 0.5 Hz                         | ± 0.2 Hz                        |

Now fill in the resulting minimum frequency and sleep frequency according to the above table.

Example: Frequency in a closed pipeline with target pressure 44.5 Hz Sleep Frequency: 45.5 Hz Minimum frequency: 45.0 Hz

If the application works with a 2<sup>nd</sup> target value, it must be ensured that the minimum frequency is linked to the lowest target value.

Make sure that the start value is always less than the target value, otherwise the Vacon 100 will never enter into sleep mode.

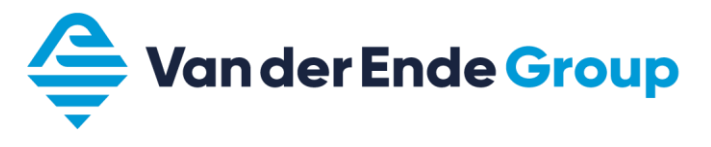

## 8 Multi-Pump

#### 8.1 Multi-Pump Single Drive/Multi-Drive

The Multi-pump application controls systems with multiple pumps.

- Single-drive is a system which can control up to 8 pumps using 1 regulator and multiple contactors/soft starters.
- Multi-drive is a system with multiple (max. 8) regulators. These keep the system pressurised via an independent communication bus.

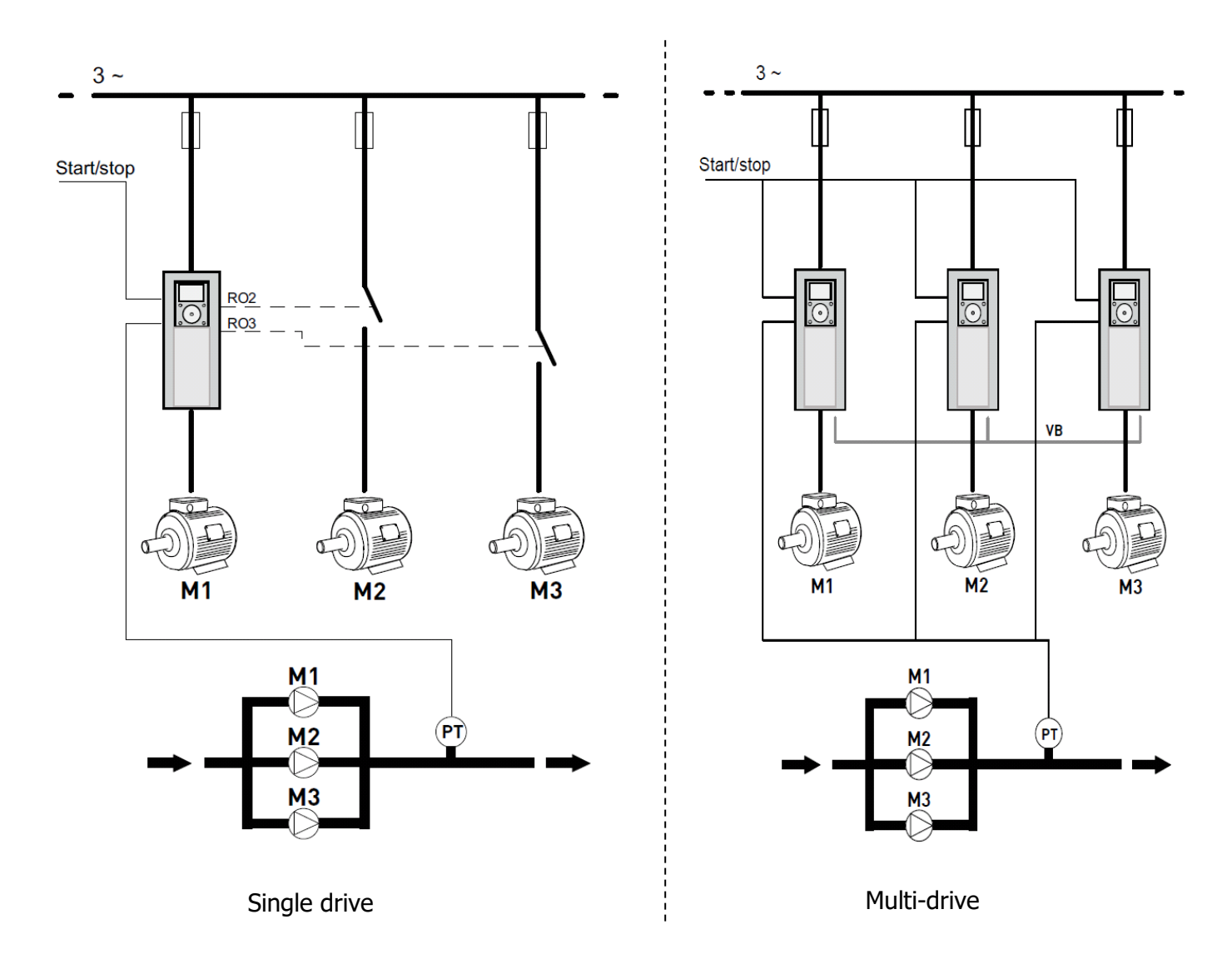

![](_page_35_Picture_0.jpeg)

## 8.2 Multi-pump Multi-drive application (Wizard)

<u>Please note!</u> The **factory setting** must always be used as a starting point when using the application examples in this book. (P6.5.1)

With the Multi-Pump (Multi-Drive) application, the following parameters appear:

| Step | Parameter                        | Number    | Description                                              |
|------|----------------------------------|-----------|----------------------------------------------------------|
| 1    | Motor type                       | P3.1.2.2  | Permanent magnet or induction motor                      |
| 2    | Rated voltage                    | P3.1.1.1  | Varies                                                   |
| 3    | Rated motor frequency            | P3.1.1.2  | 8 to 320 Hz.                                             |
| 4    | Rated motor speed                | P3.1.1.3  | 24 to 19,200 rpm                                         |
| 5    | Rated motor current              | P3.1.1.4  | Varies                                                   |
| 6    | Cos phi of the motor             | P3.1.1.5  | 0.3 to 1                                                 |
| 7    | Minimum frequency                | P3.3.1.1  | 0 Hz P3.3.1.2                                            |
| 8    | Maximum frequency                | P3.3.1.2  | P3.3.1.1 320 Hz                                          |
| 9    | Acceleration time                | P3.4.1.2  | 0.1 to 300 s                                             |
| 10   | Deceleration                     | P3.4.1.3  | 0.1 to 300 s                                             |
| 11   | Control location                 |           | I/O - terminals                                          |
|      |                                  |           | Fieldbus                                                 |
|      |                                  |           | Control Panel                                            |
| 12   | Selection of process unit        | P3.13.1.4 | Various options                                          |
| 13   | Minimum process unit             | P3.13.1.5 | Minimum value of sensor, e.g. (0 to 10 bar) = 0 bar      |
| 14   | Maximum process unit             | P3.13.1.6 | Maximum value of sensor, e.g. 10 bar                     |
| 15   | Decimal process unit             | P3.13.1.7 | Decimal places (0 to 0.0000)                             |
| 16   | Feedback 1 source selection      | P3.13.3.3 | Position sensor, e.g. (AI 2)                             |
| 17   | Signal range analogue inputs     |           | 0 to 10 V/0 to 20 mA                                     |
|      |                                  |           | 2 to 10 V/4 to 20 mA                                     |
| 18   | Inversion error                  | P3.13.1.8 | Normal/inverted                                          |
| 19   | Reference point source selection | P3.13.2.6 | Reference location PID (Control panel reference point 1) |
| 20   | Control panel reference point 1  | P3.13.2.1 | Fill in operating point                                  |
| 21   | Sleep function?                  |           | Yes Step 20 C                                            |
|      |                                  |           | No Step 23 C                                             |
| 22   | Sleep frequency                  | P3.13.5.1 | 0 to 320 Hz.                                             |
| 23   | Sleep delay 1                    | P3.13.5.2 | 0 to 3,000 s                                             |
| 24   | Wake-up level                    | P3.13.5.3 | Regulator starting point                                 |
| 25   | Multi-pump mode                  | P3.15.1   | Multi-follower / Multi-master                            |
| 26   | Pump ID number                   | P3.15.3   | 1 to 8                                                   |
| 27   | Start and feedback               | P3.15.4   | Signals connected/Only start signal/Disconnected         |
| 28   | Number of pumps                  | P3.15.2   | 1 to 8                                                   |
| 29   | Pump block                       | P3.15.5   | Unused/Unblocked                                         |
| 30   | Autochange                       | P3.15.6   | Blocked Step 34 🗢                                        |
|      |                                  |           | Enabled (interval) Step 31, 34 C                         |
|      |                                  |           | Enabled (weekdays) Step 32 C                             |
| 31   | Autochange interval              | P3.15.8   | 0 to 3,000 h                                             |
| 32   | Autochange days                  | P3.15.9   | Sunday to Saturday                                       |
| 33   | Autochange time                  | P3.15.10  | 00:00:00 to 23:59:59                                     |
| 34   | Range                            | P3.15.13  | 0 to 100%                                                |
| 35   | Range delay                      | P3.15.14  | 0 to 3600 s                                              |

![](_page_36_Picture_0.jpeg)

8.2.1 Application example: Multi-pump Multi-drive (Via Multi-pump Wizard 8.2)

| Parameter group          | Description                          | Setting                                                     |
|--------------------------|--------------------------------------|-------------------------------------------------------------|
| P1.2                     | Application                          | Multi-pump (Multi-drive)                                    |
| Motor settings           |                                      |                                                             |
| Motor control            |                                      |                                                             |
| P3.1.2.3                 | Internal switching frequency         | Modification if excessive motor noise                       |
| P3.1.2.4                 | Identification                       | Ad stand still (start within 30 sec)                        |
| Motor limits             |                                      |                                                             |
| P3.1.3.1                 | Current limit                        | Maximum permissible motor current ± 1.4x In                 |
| Start/Stop Settings      | <b>2</b>                             |                                                             |
| P3.2.4                   | Start function                       | Ramping (pump)/Running start (fan)                          |
| P3.2.5                   | Stop function                        | Freewheel (fan)/Ramping (pump)                              |
| P3.2.6                   | LOGIC I/O A                          | Forward-reverse (pulse) If reset error, break start contact |
|                          |                                      | Change also P3 9 1 15 (no action)                           |
| References               |                                      |                                                             |
| Frequency reference      |                                      |                                                             |
| P3.3.1.1                 | Minimum frequency reference          | Hz*                                                         |
| P3.3.1.5                 | I/O reference A                      | PID                                                         |
| Flushing                 | ·                                    |                                                             |
| P3.3.6.2                 | Flushing reference                   | Hz (Start at DI 2 requires no start contact)                |
| I/O Configuration        |                                      |                                                             |
| Digital inputs           |                                      |                                                             |
| P3.5.1.1                 | Control signal 1 A (start clockwise) | DigIN Slot A.1                                              |
| P3.5.1.11                | External error when closed           | DigIN Slot 0.1                                              |
| P3.5.1.12                | External error when open             | DigIN Slot A.6                                              |
| P3.5.1.13                | Close error reset                    | DigIN Slot A.4                                              |
| P3.5.1.31                | PID Select SP 2                      | DigIN Slot A.3                                              |
| Apploque input 2         |                                      | Digin Siol A.2                                              |
| P3 5 2 2 3               | AI 2 signal range                    | 2  to  10  V/4 to  20  mA                                   |
| Protections              |                                      |                                                             |
| Motor thermal protection |                                      |                                                             |
| P3.9.2.1                 | Calculated motor thermal protection  | no action                                                   |
| AI level low             | •                                    |                                                             |
| P3.9.8.2                 | Analogue input low                   | error                                                       |
| PID Regulator 1          |                                      |                                                             |
| Basic settings           |                                      |                                                             |
| P3.13.1.1                | PID gain                             | 200% (> the control speeds up)                              |
| P3.13.1.2                | PID control I time                   | 3 to 10 (> the control slows down)                          |
| P3.13.1.3                | PID control D time                   | 0 to 1 (1 > regulation lags benind)                         |
| P3.13.1.4                | Selection of process unit            | Dar, m <sup>3</sup> /n, %, m/s etc.                         |
| P3 13 1 6                | Min. process unit                    | maximum value sensor (reading sensor)                       |
| P3 13 1 7                | Decimal process unit                 | Readout behind decimal point (monitoring)                   |
| Reference points         |                                      |                                                             |
| P3.13.2.1                | Control panel reference point 1      | Setting operating point 1 (bar)                             |
| P3.13.2.2                | Control panel reference point 2      | Setting operating point 2 (bar)                             |
| P3.13.2.6                | Reference point source 1 selection   | Control panel reference point 1                             |
| P3.13.2.10               | Reference point source 2 selection   | Control panel reference point 2                             |
| Feedback                 |                                      |                                                             |
| P3.13.3.3                | Feedback 1 source selection          | AI 2                                                        |
| Sleep frequency          |                                      |                                                             |
| <u>P3.13.5.1</u>         | Sleep frequency limit SP 1           | Hz goes to sleep*                                           |
| P3.13.5.2                | Reference I sleep delay              | SeC.                                                        |
| P3 13 5 7                | Sleep frequency limit SP 2           | Hz goes to sleen*                                           |
| P3 13 5 8                | Reference 2 sleep delay              |                                                             |
| P3.13.5.9                | Reference 2 wake-up level            | Set start value SP 2 (bar)*                                 |
| Feedback monitoring      |                                      |                                                             |
| P3.13.6.1                | Enable feedback monitoring           | Enabled/Disabled                                            |
| P3.13.6.2                | Upper limit value                    | Enter maximum pressure (bar)                                |
| P3.13.6.3                | Lower limit                          | Enter minimum pressure (bar)                                |
| P3.13.6.4                | Delay time                           | sec.                                                        |
| Multi-pump               |                                      |                                                             |
| P3.15.1                  | Multi-pump mode                      | Single drive                                                |
|                          |                                      | Multi-master (1 pump regulated)                             |
| P3.15.2                  | Number of pumps                      | 1 to 8                                                      |

![](_page_37_Picture_0.jpeg)

| Parameter group | Description                | Setting                                                |  |
|-----------------|----------------------------|--------------------------------------------------------|--|
| P3.15.3         | Pump ID number             | 1 to 8                                                 |  |
| P3.15.4         | Start and feedback         | Signals connected/Only start signal /<br>Not connected |  |
| P3.15.5         | Pump block                 | Not used/Release                                       |  |
| P3.15.6         | Autochange mode            | Blocked<br>Enabled (interval)<br>Enabled (weekdays)    |  |
| P3.15.7         | Autochange pumps           | Auxiliary pumps/all pumps                              |  |
| P3.15.8         | Autochange interval        | 0 to 3,000 h                                           |  |
| P3.15.9         | Autochange days            | Sunday to Saturday                                     |  |
| P3.15.10        | Autochange time            | 00:00:00 to 23:59:59                                   |  |
| P3.15.11        | Autochange frequency limit | 50 Hz.                                                 |  |
| P3.15.12        | Autochange pump limit      | Max. number of pumps                                   |  |
| P3.15.13        | Range                      | 2% determined when pumps are switched on               |  |
| P3.15.14        | Range delay                | 5 s                                                    |  |
| P3.15.15        | Constant production speed  | 100%                                                   |  |

\*) For the correct adjustment of the minimum frequency and sleep frequency, see Section 7.2 All these parameters are adjusted via the Wizard

- The 4 to 20 mA pressure transducer is connected to AI 2, to the 4 (-) and 12 (+) terminals
- A through-connection must be made between 5 and 7.
- Make sure that dipswitch AI 2 is in the Current signal position (down).
- At the first and last connected regulators, make sure that the RS-485 bus termination dipswitches are set to ON: all others should be set to OFF

![](_page_37_Figure_7.jpeg)

Location and selection AI 2 dip switch and RS-485 bus termination

- PID control is started by connecting 8 (DI 1) to 6 (+24 V).
- Flushing is activated by connecting 9 (DI 2) to 6 (+24 V).
- To switch from target value 1 to 2, connect 10 (DI 3) with 6 (+24 V).
- A fault can be reset remotely by connecting 14 (DI 4) with 12 (+24 V).
- Water thermostat (°C) or float must be connected to 16 (DI 6) and 12 (+24 V).
- Connect A and B (RS-485) of the various regulators with each other.

For wiring diagrams, consult:

www.vanderendegroep.nl/nl/producten/frequentieregelaars/vacon-100-flow

![](_page_38_Picture_0.jpeg)

Notes

![](_page_39_Picture_0.jpeg)

The parameters listed in this booklet are merely examples from which no rights can be derived.

Page 40 of 40